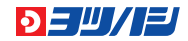

# デザインデータ 作成ガイド

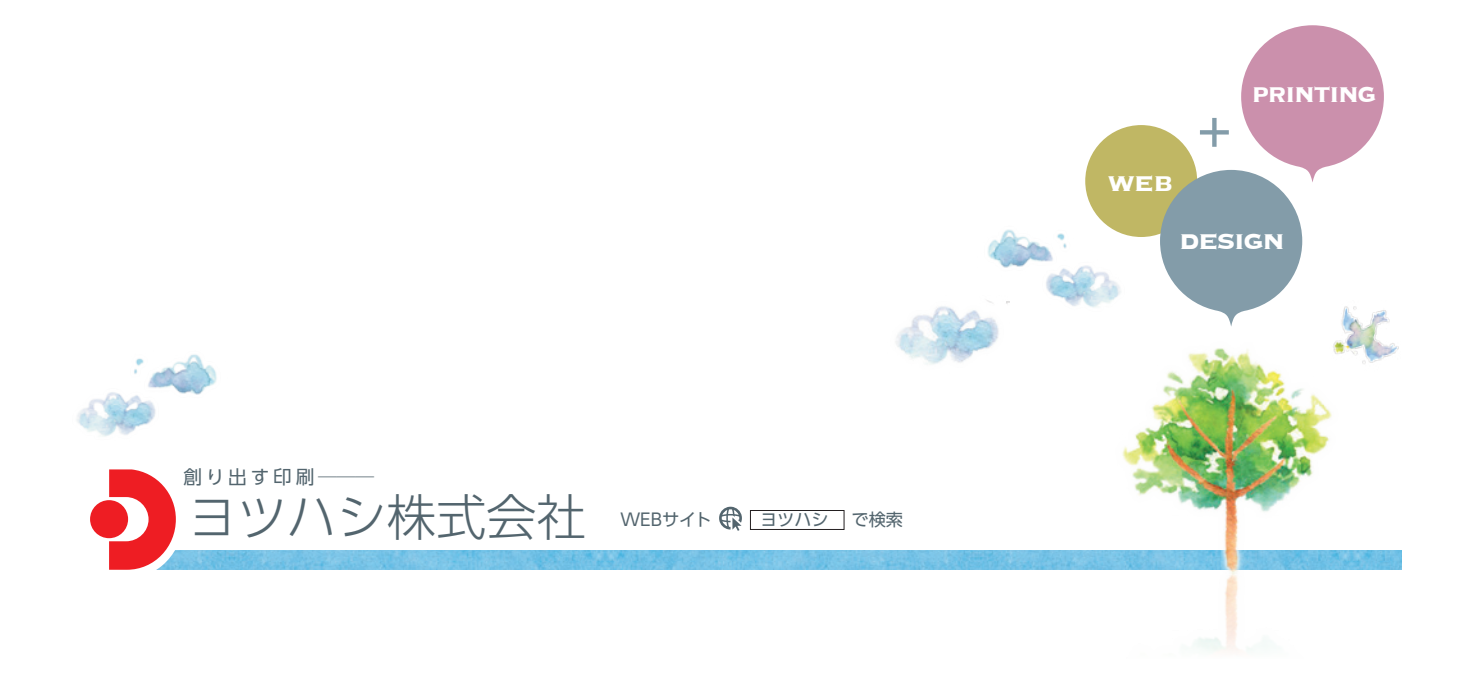

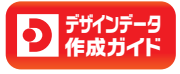

## データ入稿について

| 1 | 確認用の入稿データの出力を添付してください            | P. <b>1</b> |
|---|----------------------------------|-------------|
| 2 | Adobe InDesignでのデータ入稿は事前にご連絡ください | P. <b>2</b> |
| 3 | Microsoft Office系データのデータ入稿について   | P. <b>3</b> |

#### ファイル名について

| A-1         | 拡張子を付けてください                     | P. <b>4</b> |
|-------------|---------------------------------|-------------|
| A- <b>2</b> | 半角の「¥/;:,"?<>   ~」などは使用しないでください | P. <b>5</b> |
| A- <b>3</b> | 15文字以内に収めてください(拡張子を除く)          | P. <b>6</b> |

## **日** 画像について

| в-1 | 画像は「tiff」形式または「psd」形式にしてください | P. <b>7</b> |
|-----|------------------------------|-------------|
| в-2 | RGB画像は使用しないでください             | P. <b>8</b> |
| в-3 | 画像データは適切な解像度にしてください          | P. <b>9</b> |

## C Illustrator について

| c-1                 | データは原寸で作成してください                        | P.10         |
|---------------------|----------------------------------------|--------------|
| c-2                 | 仕上がりサイズから3mm程内側に収まるように作成してください         | P. <b>11</b> |
| c-3                 | 天地左右3mm余分に塗り足しを付けてください                 | P.12         |
| <b>c</b> - <b>4</b> | ケイ線は0.1mm以上の太さの線幅にしてください               | ₽.13         |
| c-5                 | フォントは全てアウトライン化してください                   | P. <b>14</b> |
| c-6                 | 印刷範囲外の必要のない部品やレイヤーは削除してください            | ₽.15         |
| c-7                 | カラーモードはCMYKにしてください                     | ₽.16         |
| c-8                 | オーバープリントの設定は行わないでください                  | P. <b>17</b> |
| c- <b>9</b>         | レジストレーション(CMYK全て100%にした色)は使用しないでください … | P.18         |
| c-10                | CMYKのパーセント合計は320%を超えないようにしてください        | P.19         |
| c-11                | リンクされている(または埋め込んである)画像はすべてご提供ください      | P.20         |
| c-12                | 必要なファイルは、1つのフォルダにまとめてください              | P.21         |
| c-13                | 保存の際、「PDF互換ファイルを作成」にチェックを入れてください       | P.22         |
|                     |                                        | 1            |

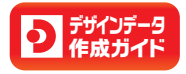

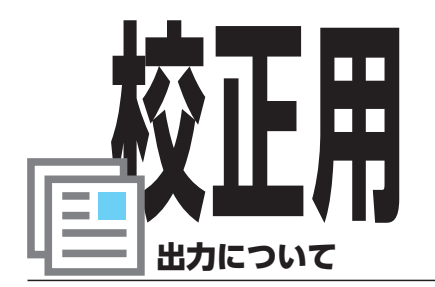

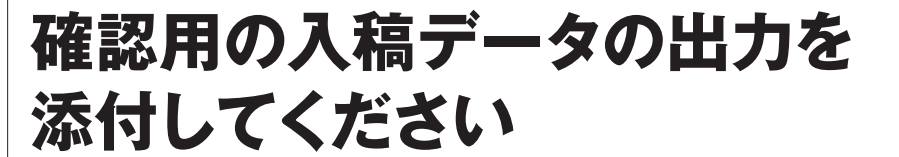

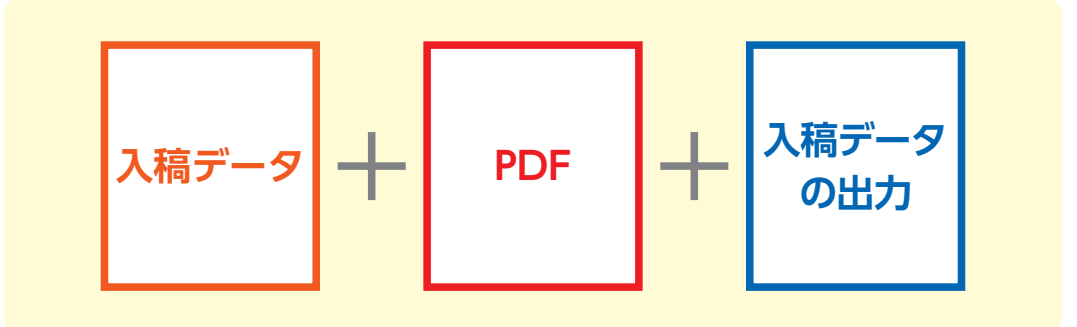

弊社で出力処理をしたデータと、お客様からご提供いただいた データを比較をするために、**お客様がプリントアウトされた出力** と弊社がプリントアウトした出力を目視で比較確認を行います。

デジタルデータは、開く環境によって表示結果が変わってしまう 場合があります。(画像のリンクの抜けや、アウトライン忘れに よる文字化け、データ保存時の不具合によるデータの破損等)、 お客様から出力のご提供がないと比較確認を行うことができま せんので、**必ず入稿データの出力のご提供**をお願いいたします。

## 【注意事項】

原寸にて出力してください。

- ●入稿データがカラーの場合はカラーでの出力をお願いいたします。
- ●プリント出力後にアウトライン化等を行うと、プリント内容とデータ内容が 変わります。データチェックが全て完了してから出力してください。
- ●特色での印刷をご希望の場合は、必ずDIC・PANTONEなどの色番号の指定 をお願いいたします。

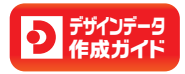

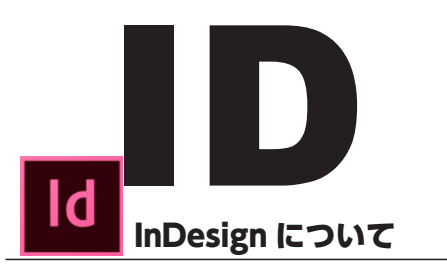

Adobe InDesignでのデータ入稿は 事前にご連絡ください

InDesignはバージョン間の互換性が低いソフトウェアのため、 事前にお客様の制作環境(InDesignのバージョン、使用フォン トなど)を詳細に確認し、適切な対応をさせていただきます。 データの状況によって対応が異なりますので、InDesignのバー ジョン、使用されたフォントをご確認のうえご連絡ください。

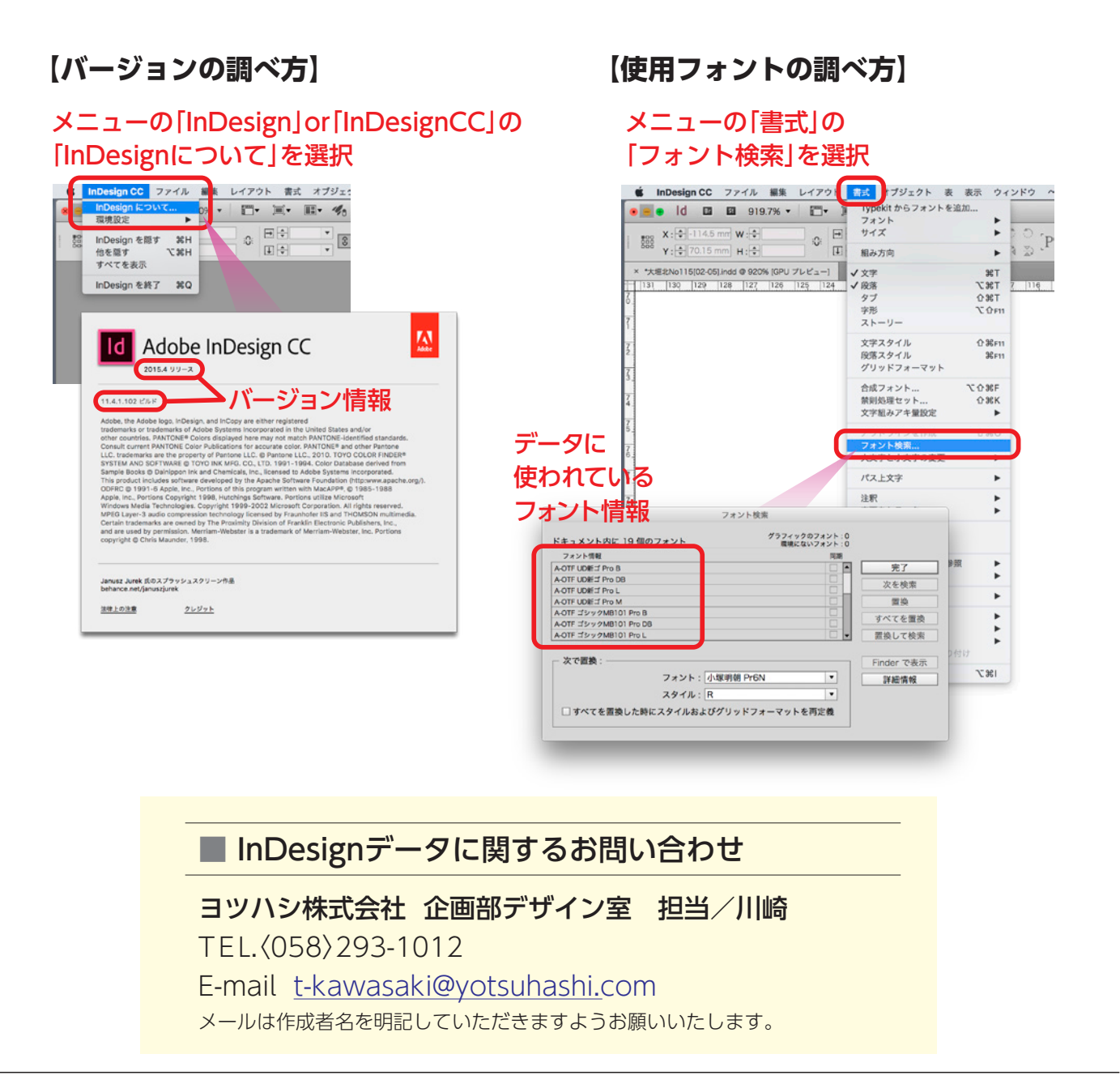

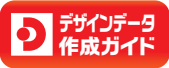

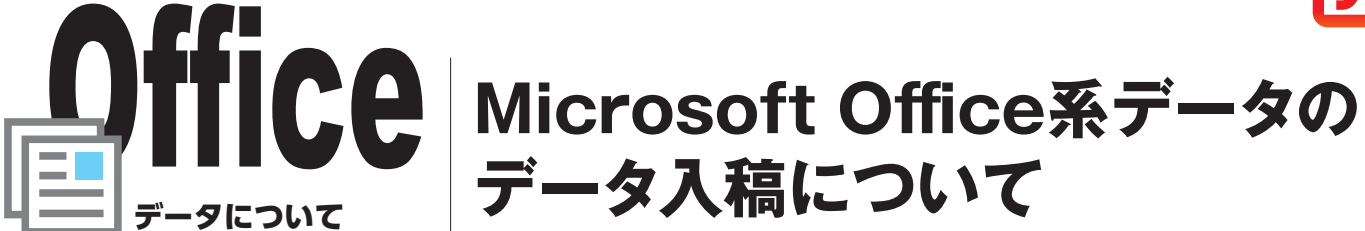

Office系データ(ワード[doc、docx]・エクセル[xls、xlsx]・ パワーポイント[ppt、pptx])は、弊社の専用ソフトを使用して イラストレーターのアウトラインデータに変換しています。 以下の注意事項をご確認ください。

## 【注意事項】

- ●お客様と弊社のPC環境の違いによって、文字の改行バランスの崩れや書体の文字化け、画像のリンクが外れる(画像が消える)などの現象が起きることがあります。
- ●データ提供の際には、体裁や内容を確認するための出力もあわせてご提供ください。
- ●弊社にて印刷用データに変換後、お客様にご確認いただくための校正出 力を提出いたします。レイアウトや文字の間違い、画像の画質等ご確認 いただき、修正箇所がございましたらご指示ください。

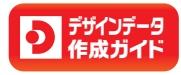

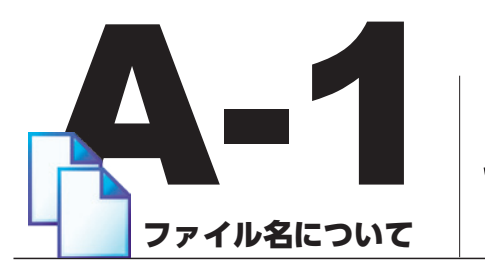

拡張子を付けてください

デザインしたデータをご入稿される場合は、必ずファイル名に拡張子をつけて保存してください。 保存後は再度データを開き、正しく保存されているか確認してください。

●拡張子とは・・・ ファイル名の最後のドット(.)から後ろの部分のことです。

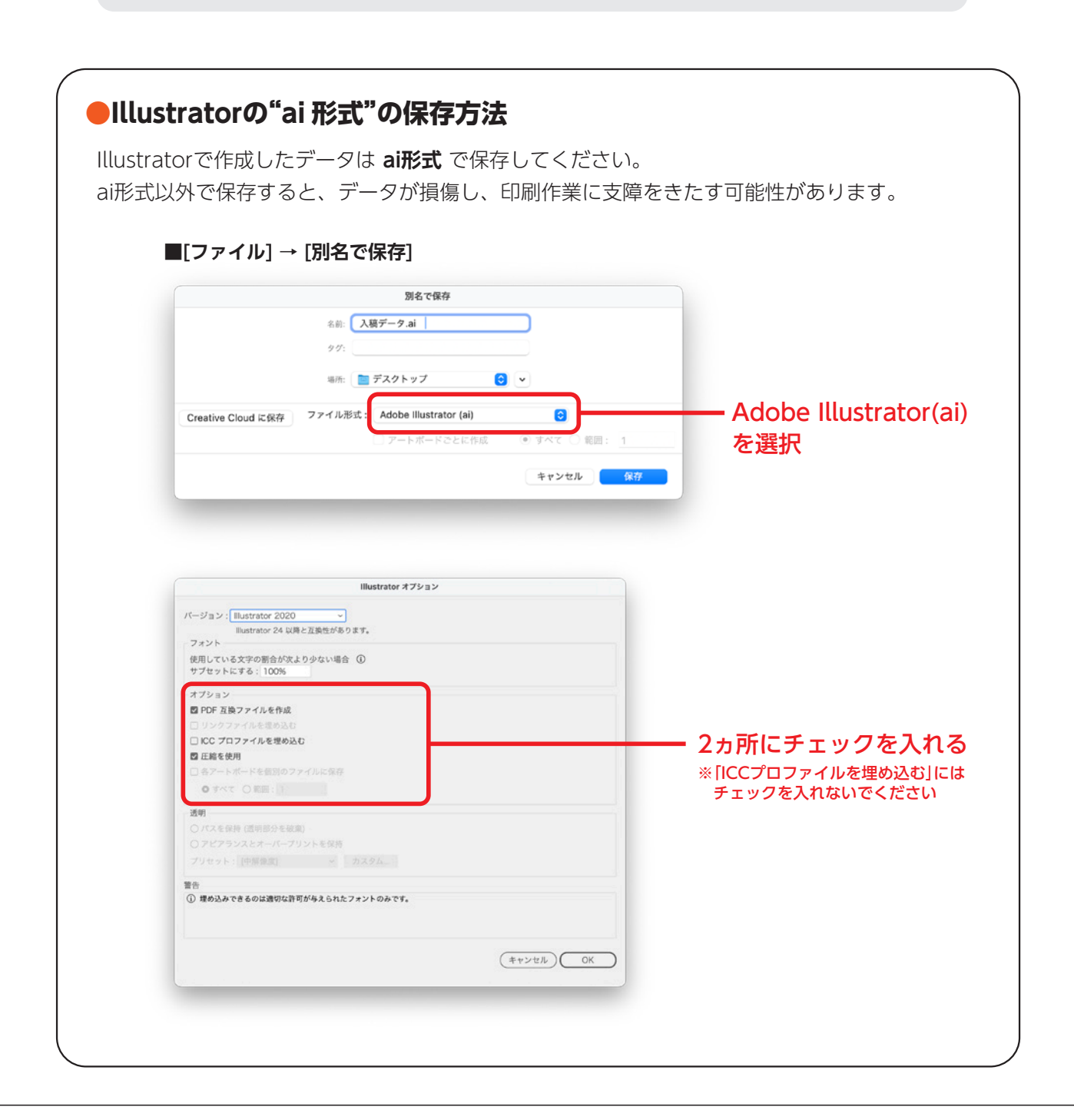

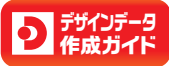

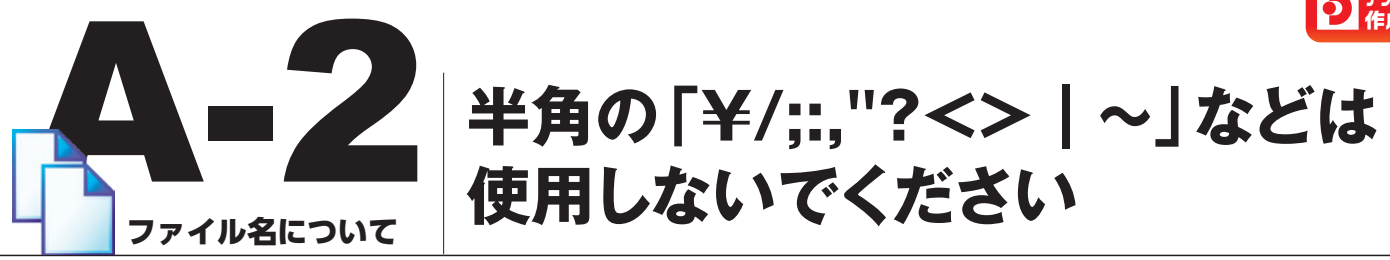

環境により大きく影響を受ける原因の一つに 「ファイル名」 があります。同じOSでもバージョンの違いによって扱える文字に制限があり、それらを使用するとファイル名が "文字化け"を起こす可能性がありますのでご注意ください。

#### ■[ファイル] → [別名で保存]

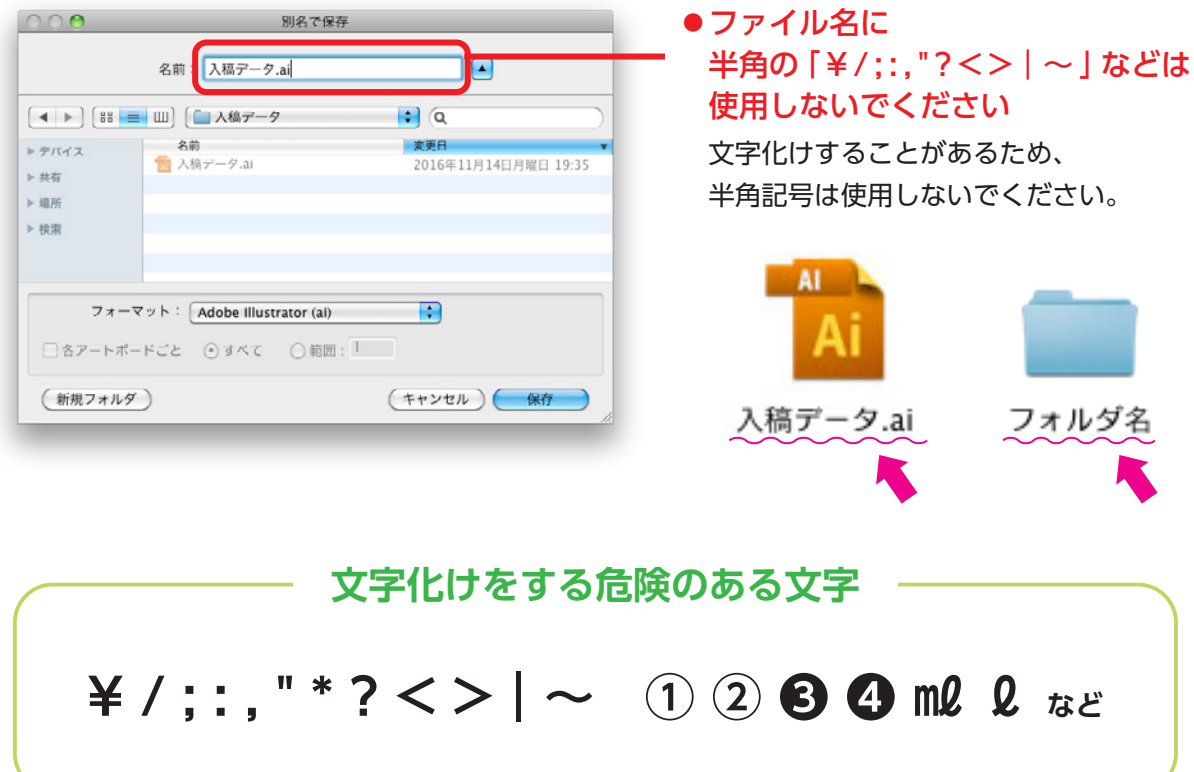

ファイル名に文字化けが生じると正しく認識されず、ファイルの破損やリンク切れの原因になります。

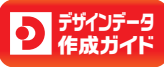

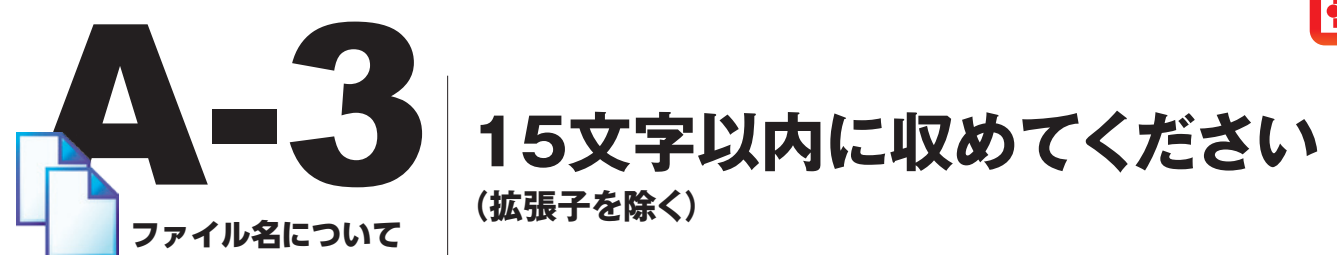

MacintoshとWindowsの互換性やOSの問題で、ファイル名が長すぎると正しく認識・表示がされなくなる場合があります。ファイル名は拡張子を除き、15文字以内に収めてください。

#### ■[ファイル] → [別名で保存]

| 000                                                  | 別名で伊                                                              | 译存                                                               | ●拡張子を除き、                    |
|------------------------------------------------------|-------------------------------------------------------------------|------------------------------------------------------------------|-----------------------------|
|                                                      | 名前:<br>入稿データ.ai                                                   |                                                                  | 15文字以内に収めてください              |
| ▲ ▶ 問                                                | <ul> <li>□ 】 【 □ 入稿データ</li> <li>名前</li> <li>□ 入稿データ.al</li> </ul> | <ul> <li>Q</li> <li>変更日</li> <li>2016年11月14日月曜日 19:35</li> </ul> | ※ファイル名の付け方は下記を参照し<br>てください。 |
| <ul> <li>▶ 共有</li> <li>▶ 場所</li> <li>▶ 検索</li> </ul> |                                                                   |                                                                  | ※全角15文字 (半角31文字)まで。         |
| <b>フォ</b> -                                          | ーマット:<br>Adobe Illustrator (al)                                   | n : 1                                                            |                             |
| (新規フォル                                               | 9)                                                                | (キャンセル) 保存                                                       |                             |

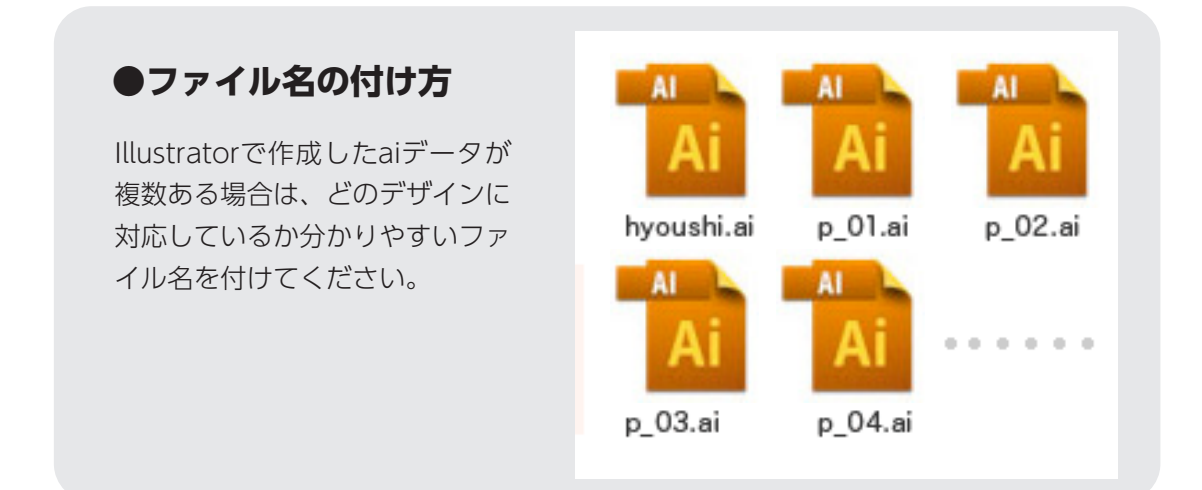

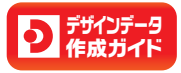

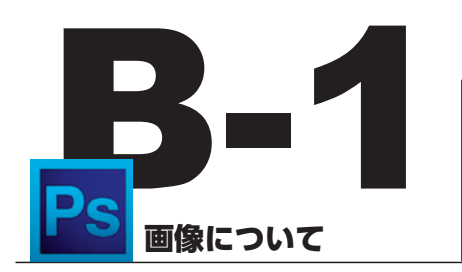

## 画像は「tiff」形式または「psd」形式 にしてください

Illustrator、InDesignに配置する画像の保存形式は[tiff]と[psd]を推奨しています。

### ●PSD形式

Photoshopネイティブの保存形式 で、透明を含むすべての情報を保存 できます。

入稿時は[表示レイヤーを結合]し、 不要な非表示レイヤーを削除した ファイルをご用意ください。 ※[画像を統合]すると背景の透明効 果が失われます。

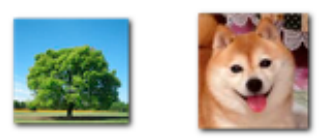

photo\_01.psd photo\_02.psd

| 000                                                                                                    |                                                                                                    | 別名で保存                                                                                                    |   |                 |
|----------------------------------------------------------------------------------------------------|----------------------------------------------------------------------------------------------------|----------------------------------------------------------------------------------------------------|---|-----------------|
|                                                                                                    | 名前                                                                                                    | L1010612.psd                                                                                                    |   |                 |
| < >                                                                                                    |                                                                                                    | • y7 🚺                                                                                                    | Q | )               |
| <ul> <li>デバイス</li> <li>■ 10-53 Φ Mac Pro</li> <li>共有</li> <li>単新</li> <li>■ デスクトップ</li> <li>秋東</li> </ul> | <ul> <li>名前</li> <li>名前</li> <li>スクリーンショット (2016-11-24 16.13.23)</li> <li>スクリーンショット (2016-11-24 16.13.20)</li> <li>は010612,jpg</li> <li>秋坂、山本性子</li> <li>更新う留家</li> <li>専務</li> <li>中約フォルダ</li> <li>南県</li> <li>作業中</li> </ul> |                                                                                                    |   | ★史田     ◆     ← |
| フォ<br>(新規フォルダ)                                                                                            | ーマット:<br>保存:<br>カラー:                                                                                                    | ✓ Photochop<br>ビックドキュメント形式<br>BMP<br>CompuServe GIF<br>Photochop EPS<br>IFF 形式<br>JPEC 2000<br>PCX<br>Photochop PDF<br>Photochop PDF<br>Photochop PDF<br>Photochop RDF<br>Photochog Bt<br>Photochog Bt<br>Photocho |   |                 |

別名で保存

Photoshop ビックドキュメント形式 BMP CompuServe GIF Photoshop EPS IFF 形式 JPEG 2000 PCX Photoshop PDE

Photoshop PDB

Photoshop 2.0

Pixar PNG Portable Bit Map Scitex CT Targa

汎用フォーマット Photoshop DCS 1.0 Photoshop DCS 2.0

設定を使用:作業用 CMYK

▼ カラープロファイルの埋め込み:sRGB IEC61966-2.1

16/11/22

16/11/22

16/11/21

16/11/11

16/09/28

16/09/23

16/08/04

16/09/21

16/02/10 16/01/20

(キャンセル) 保存

名前: L1010612.tif

名积

一 検販\_L 更新分目

更初分E
 写真
 学
 中勢フォ
 書類
 作業中
 ブラキン
 か用来

保存

カラー

フォーマット:

◄ ► :: = □ :: = 73.01

10-53 @ Mac Pro

(新規フォルダ)

- 22.75

10

### ●TIFF形式

DTPでよく使用される画像形式で、 画質が劣化しない(非圧縮画像)のが 特徴です。

汎用性が高く、いろいろなアプリ ケーションで開くことができ、劣化 のないデータのため高解像度の画像 で使用できます。

基本的に大きな容量を含んだ画像 データになるので、メール送信には 向いていません。

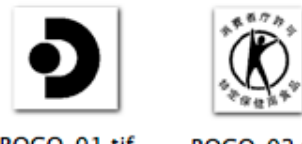

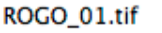

ROGO\_02.tif

● [png] 「gif」 [bmp]の保存形式は主にネット環境で使用する画像形式のため、 印刷には適していません

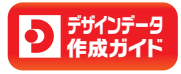

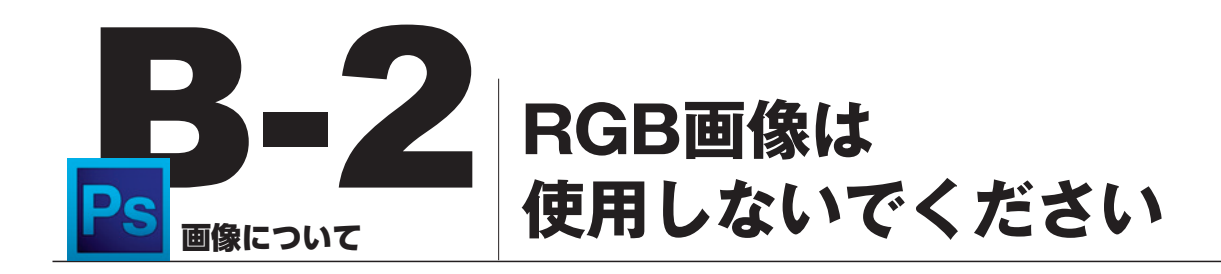

印刷は、4色のインクを使って、紙などの媒体に文字や絵、写真などの画像を再現します。 そのためカラーモードは必ずCMYKにしてください。

RGBカラーとCMYKカラーとでは再現色域が異なるため、RGBカラーの画像を使用頂くとPCのモニター上の色合いと印刷後の色合いに差が出てしまいます。ご自身の想像に近い色を印刷で実現するためにもCMYKのカラーモードの画像を使用してください。

■カラーモードの変更は [イメージ] → [モード]→ [CMYKカラー]

| ファイル 編集     | イメージ                                           | レイヤー                     | 選択範囲                             | フィルター                                             | 表示                           | ウィンド |
|-------------|------------------------------------------------|--------------------------|----------------------------------|---------------------------------------------------|------------------------------|------|
| ➡ 33.3% ▼ 🔳 | モード                                            |                          | •                                | モノクロン                                             | 2 階調                         |      |
| モード: 通常     | 色調補正                                           |                          | •                                | <b>グレースケール</b><br>ダブルトーン                          |                              |      |
|             | 自動トー<br>自動コン<br>自動力ラ<br>画像解像                   | ン補正<br>シトラスト<br>-補正<br>度 | באב<br>באב<br>באב<br>באב<br>ואבר | インデック<br>RGB カラ・<br>マ CMYK カラ<br>Lab カラ・<br>マルチチャ | フスカラ<br>-<br>ラー<br>-<br>マンネル |      |
|             | カンパスサイズ<br>画像の回転<br>切り抜き<br>トリミング<br>すべての領域を表示 |                          | ∵#C<br>▶                         | ✓ 8 bit/チャ<br>16 bit/チ<br>32 bit/チ<br>カラーテー       | ンネル<br>ャンネル<br>ャンネル          | ,    |
|             | 複製<br>画像操作<br>演算                               | l                        |                                  |                                                   |                              |      |
|             | 変数<br>データセ                                     | ットを適用                    |                                  |                                                   |                              |      |
|             | トラッピ                                           | ング                       |                                  |                                                   |                              |      |
|             |                                                |                          |                                  |                                                   |                              |      |

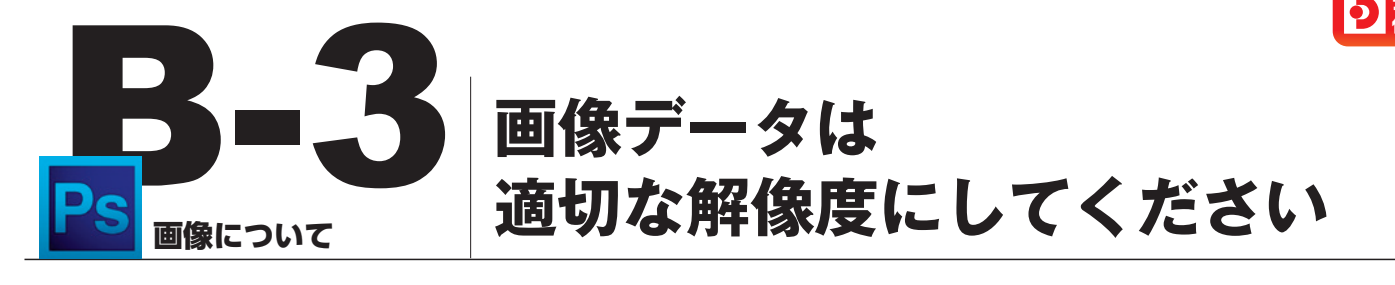

## psd = 500dpi 📃 tiff = 1200dpi

弊社が推奨するフルカラー印刷に適した画像データの解像度は実寸で500dpiです。 使用する100%のサイズで解像度を500dpi(弊社推奨)にして、拡大・縮小は70~130%くらい を目安にしてください。またモノクロ2階調データの場合は使用する100%のサイズで解像度を 1200dpi(弊社推奨)にして、拡大・縮小は70~130%くらいを目安にしてください。 使用されている画像に十分な解像度が無い場合、印刷の仕上がりが粗くなってしまいますのでご注 意ください。

#### ■解像度の変更 [イメージ] → [画像解像度]

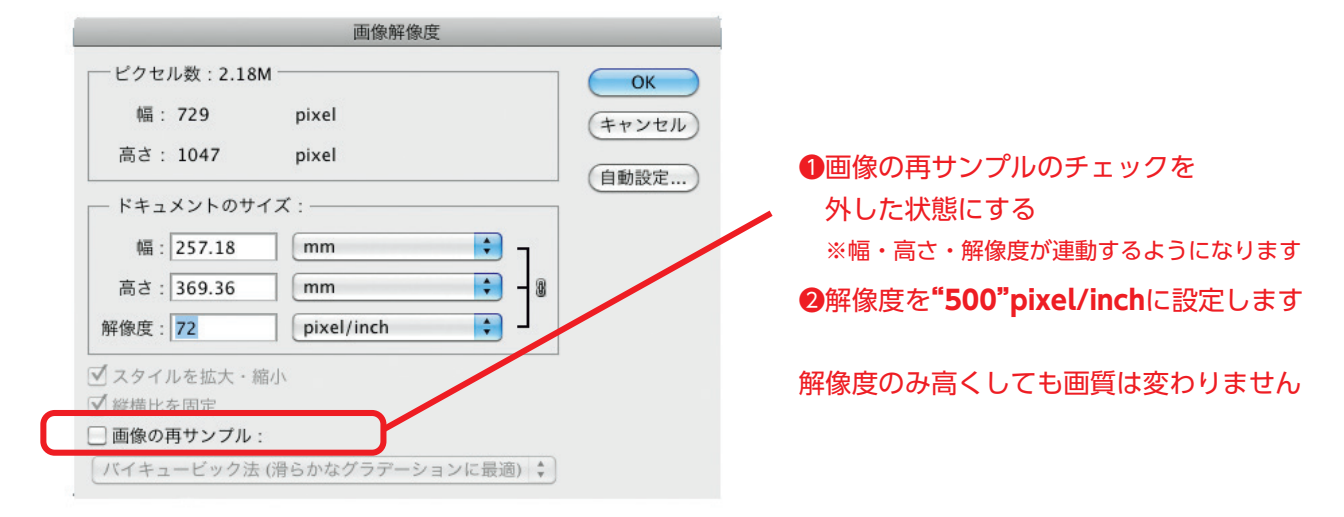

#### ■ドキュメントサイズの変更 [イメージ] → [画像解像度]

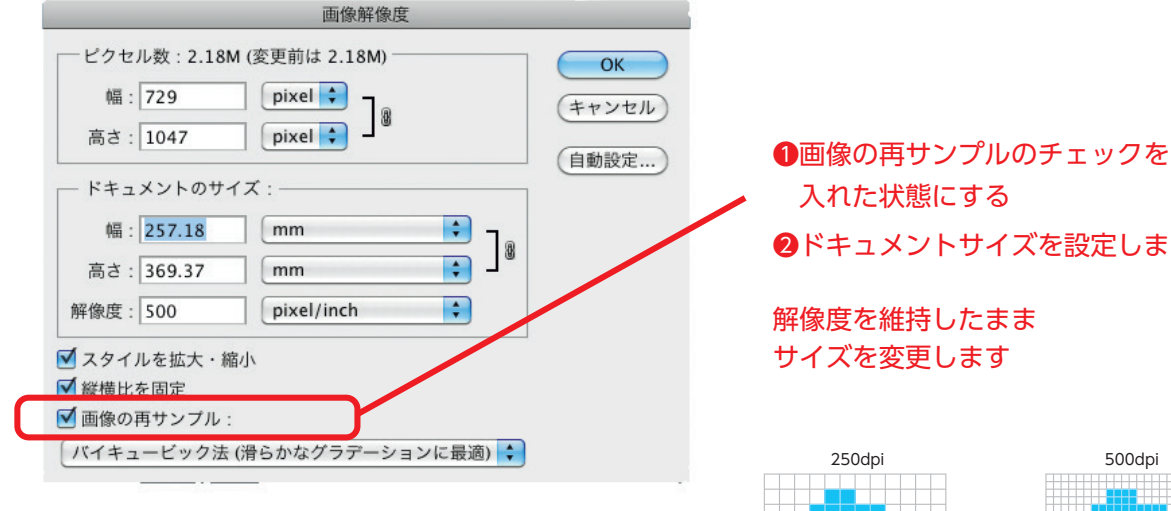

※使用サイズに合わせて解像度の高いデータを低くすること は可能ですが、もともと解像度が低いデータをPhotoshop で解像度の数値を大きくしてもピクセル数が増加するだけ ですので、画像が鮮明になるということではありません。

2ドキュメントサイズを設定します

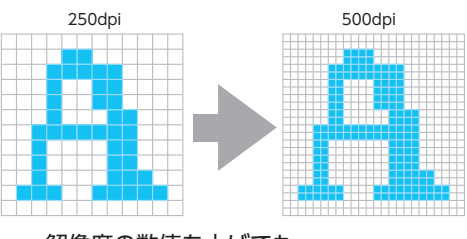

解像度の数値を上げても・・・ 粗い画像は、粗い状態のままです

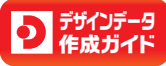

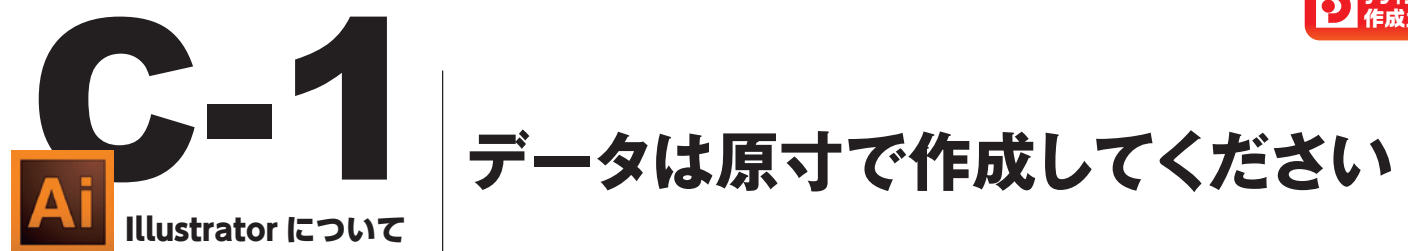

正しいサイズで印刷するためには、データは原寸サイズでなくてはなりません。 ポスター等の大きなサイズの印刷物も、Illustratorのアートボードを原寸サイズに設定して データを作成してください。

■アートボードのサイズは、ツールパネル、またはアートボードパネルから確認&変更が可能。 ドキュメント設定からも可。

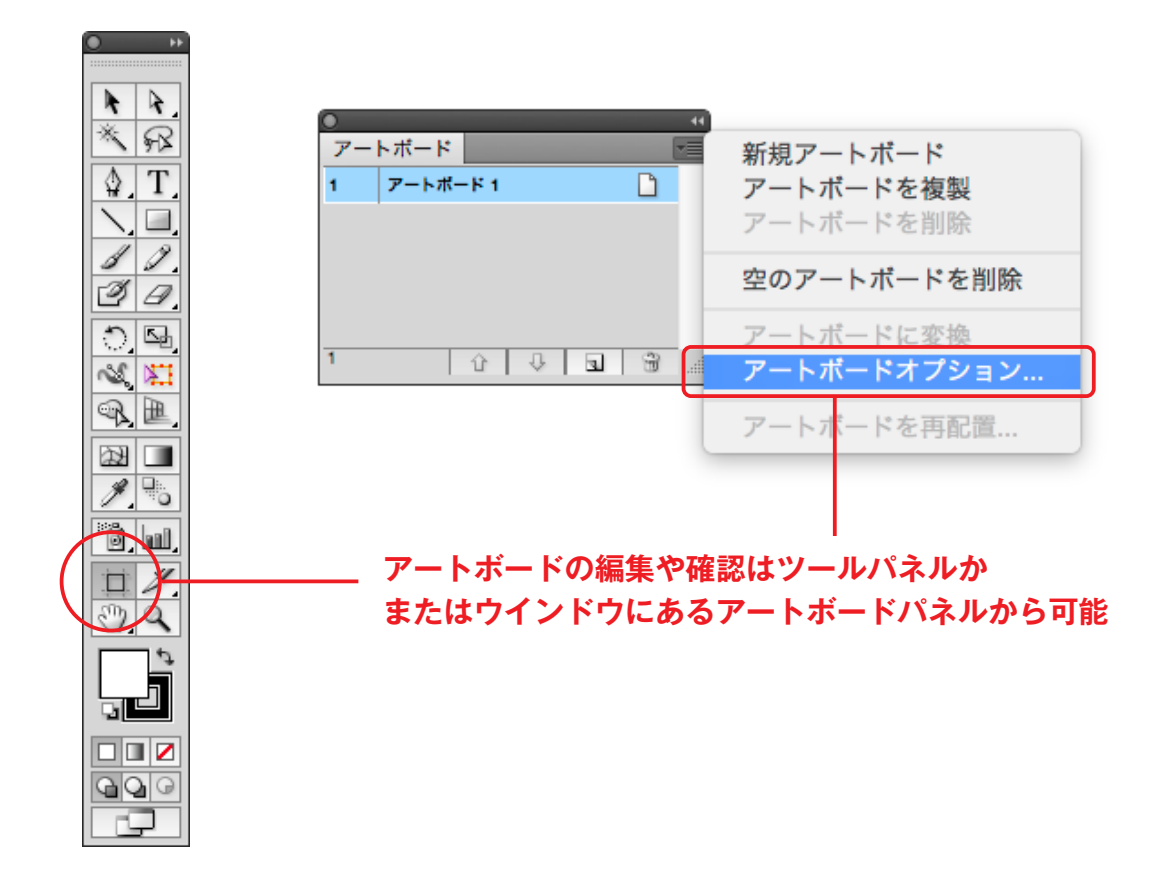

■アートボードオプションを開いたら、幅・高さが仕上りサイズになっているかチェック

| アートボードオプション                            |       |
|----------------------------------------|-------|
| 名前: アートボード 1                           | ОК    |
| - プリセット : A4                           | キャンセル |
| 幅: 210 mm<br>方向: <u></u><br>高さ: 297 mm | 削除    |
| □ 縦横比を固定 🥥 現在の縦横比:0.71                 |       |

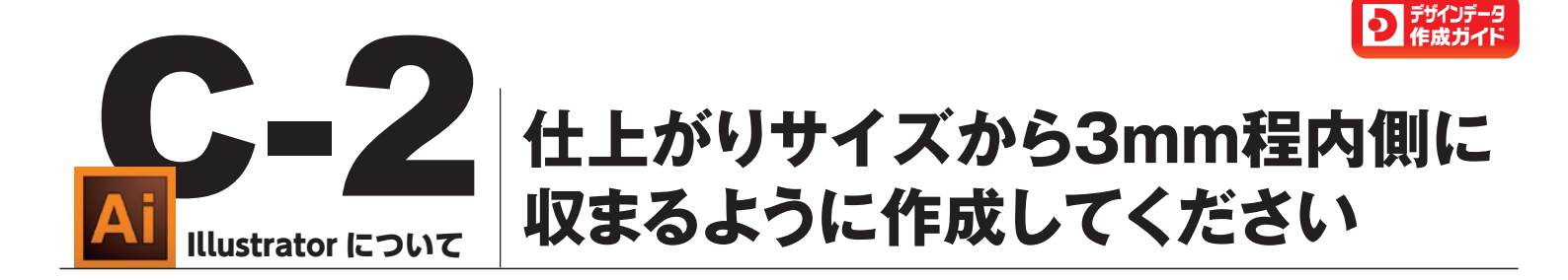

仕上がり位置に文字が近過ぎると、断裁のズレで文字が切れてしまう恐れがあります。 切れては困る文字やデザインは仕上がり位置から3mm以上内側に配置しておくと安全です。

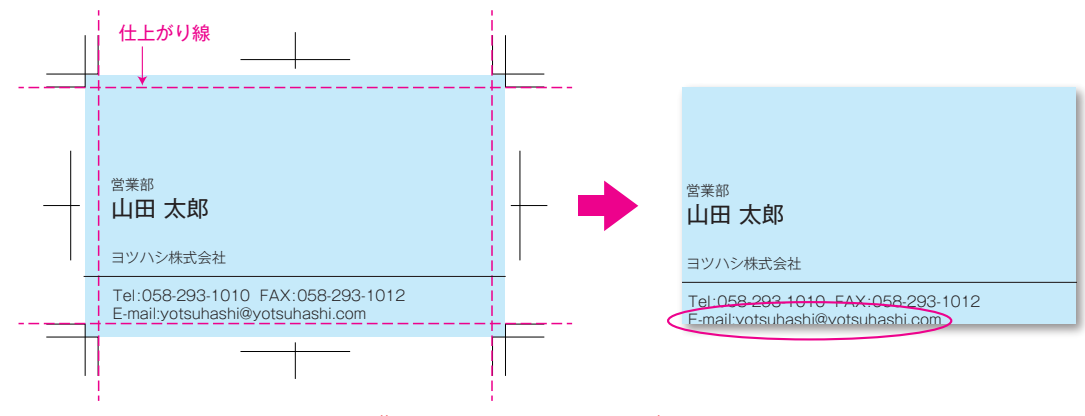

#### 断裁ずれによる文字欠けが発生した事例

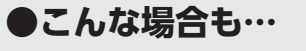

均等幅のデザインでも、断裁のズレで均等幅にならない可能性があります。断裁ズレを防ぐ ことはできませんが、幅を太くすることで、ズレが目立たなくなります。幅が細いとその分 ズレたときに目立ちますし、全てなくなる場合もあります。

そのため、出来るだけ均等幅のデザインを避けるか、均等幅にする場合でも3mm以上の太めの幅に設定してください。

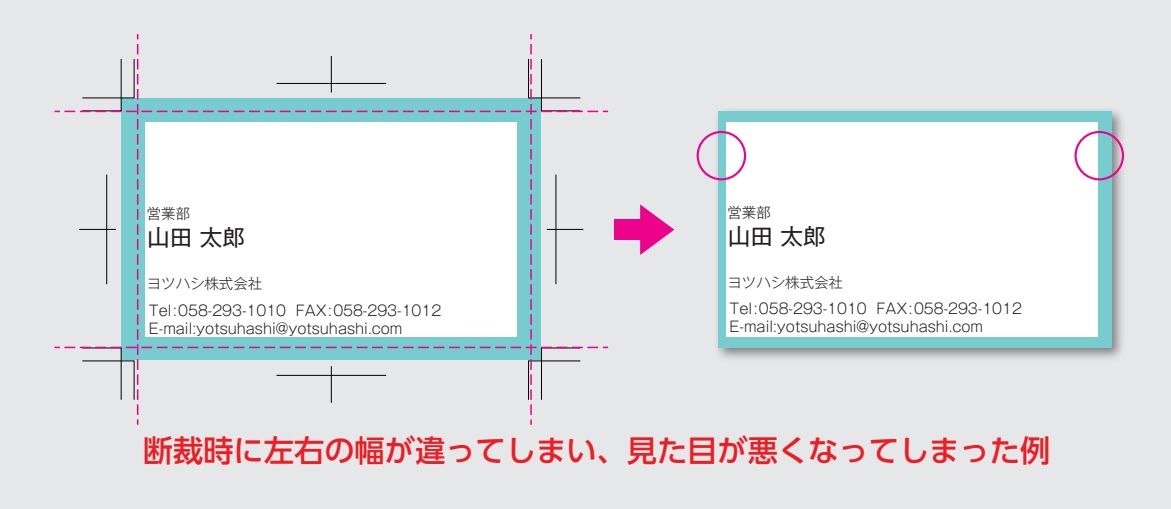

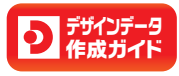

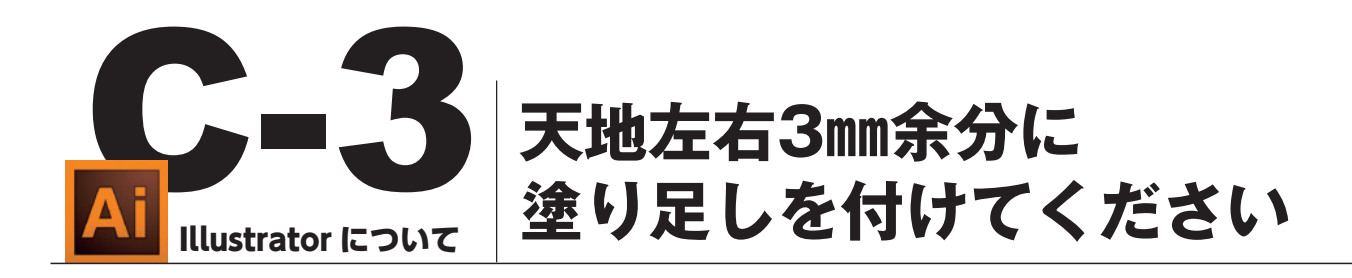

絵柄や線、画像など、紙面のフチまでオブジェクトがある場合は、「裁ち落とし(塗り足し)| のあるデータを入稿する必要があります。塗り足しがないと、断裁時の誤差で内側にズレ た時、白(下地の紙色)が出てしまいます。 塗り足しは、仕上りサイズの天地左右それぞれに3mmずつ設けてください。

■新規ドキュメントの作成時に

「裁ち落とし」の天地左右を「3mm」と入力しておく

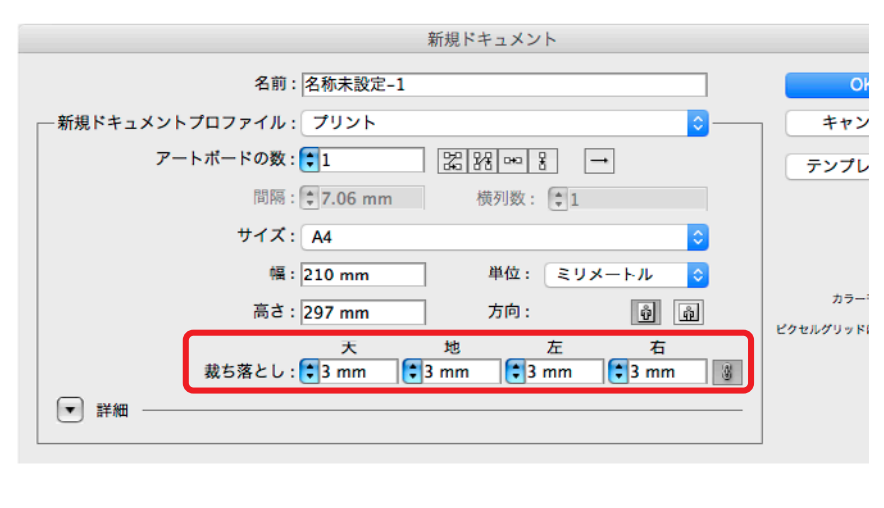

■ドキュメントサイズを仕上りサイズにしておけば、 塗り足しの有無も一目でわかる

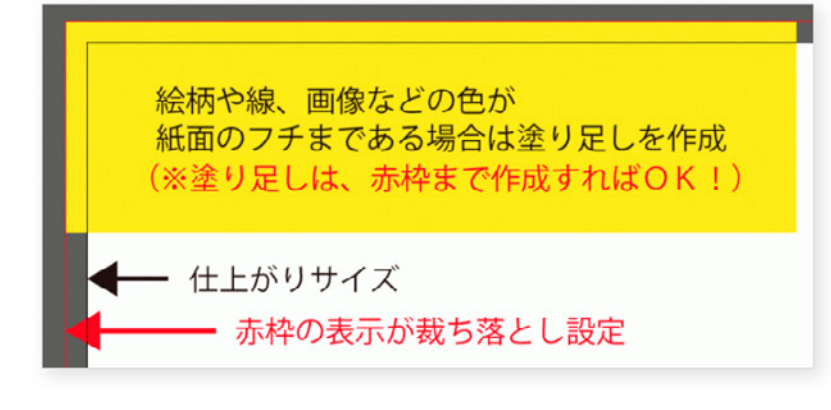

■裁ち落とし設定は、 作成途中など後からでも変更が可能 [ファイル] → [ドキュメント設定]

| or   | ファイル                                       | 編集          | オブシ                                                                        | 「ェクト                 | 書式     | 選択               | 交      |
|------|--------------------------------------------|-------------|----------------------------------------------------------------------------|----------------------|--------|------------------|--------|
| •    | 新規<br>テンプレ                                 | ートか         | ら新規.                                                                       |                      | Û      | ЖN<br>ЖN         |        |
|      | 開く                                         |             |                                                                            |                      |        | жΟ               | t 楕円   |
|      | 最近使用<br>Bridge 7                           | したファ参照      | アイルマ                                                                       | E<br>開く              | 7-     | ►<br>₩0          |        |
|      | blidge                                     | S 20 MA.    | •                                                                          |                      |        | #U               |        |
|      | スクリー                                       | シを共         | 有                                                                          |                      |        |                  |        |
|      | Device                                     | central.    |                                                                            |                      |        |                  |        |
|      | 閉じる                                        |             |                                                                            |                      |        | жw               |        |
|      | 保存                                         | -           |                                                                            |                      |        | ЖS               |        |
|      | 別名で保<br>海制を保                               | 仔           |                                                                            |                      | 1)<br> | #S               |        |
|      | 後表で体 テンプレ                                  | (17<br>ートと  | して保存                                                                       | 7                    |        | 40               |        |
|      | Web お。<br>選択した                             | トびデバ<br>スライ | くていていていていていていていていていていていていています。<br>このでは、このでは、このでは、このでは、このでは、このでは、このでは、このでは、 | ,…<br>に保存…<br>字      | τô     | жs               |        |
|      | 復帰                                         |             | A C M                                                                      | ,                    |        | F12              |        |
|      | 配置                                         |             |                                                                            |                      |        |                  |        |
|      | Microso<br>書き出し                            | ft Office   | e用に係                                                                       | 存                    |        |                  |        |
|      | スクリブ                                       | ۲ト          |                                                                            |                      |        | ►                |        |
|      | ドキュメ                                       | ント設         | 定                                                                          |                      | N      | ЖΡ               |        |
|      | トキュメ                                       | ントの         | <b>ハフ</b> ー-                                                               |                      | 75.0   | ₽<br>9£1         |        |
|      |                                            | 119 114     |                                                                            |                      |        | 001              |        |
|      | זעער                                       |             |                                                                            |                      |        | жΡ               |        |
|      |                                            |             | $\checkmark$                                                               |                      |        |                  |        |
|      |                                            |             | ドキュメント                                                                     | 設定                   |        |                  |        |
| - 載ち | 落としと表示オプシ:<br>単位: ミリメー                     | トル 🖸        |                                                                            | アートボー                | ドを編集   | OK<br>de ter Ser | te II. |
| 載ち   | 天<br>i落とし: 📢 3 mm                          | 地<br>3 mm   | 左<br>1 <b>3</b> mi                                                         | 右<br>m <b>1</b> 3 mm | n 👔    | 4172             | 270    |
|      | 代替フォントを強調表<br>代替字形を強調表示                    | 読み          | 2.94/7                                                                     |                      |        |                  |        |
| 透明   | ッドサイズ・ (中)                                 |             | _                                                                          |                      |        |                  |        |
| 79   | ッドカラー: 🔄 明                                 |             |                                                                            | 188                  |        |                  |        |
| - 8  | 6色のシミュレート<br>セット: [中解像度]                   |             | - m                                                                        | 94                   |        |                  |        |
| 文字   | オプション                                      |             |                                                                            |                      |        |                  |        |
| 2 5  | <ul> <li>(用行の調節)</li> <li>英語:米国</li> </ul> |             | A                                                                          |                      |        |                  |        |

二重引用符: 📑 💿 引用符: " 😮 サイズ 位置 上付き文字: 58.3 % 33.3 % 上いる文字: 58.3 % 33.3 下付き文字: 58.3 % 33.3

96 書き出し: テキストの編集機能を保持

スモールキャップス: 70

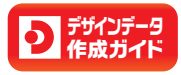

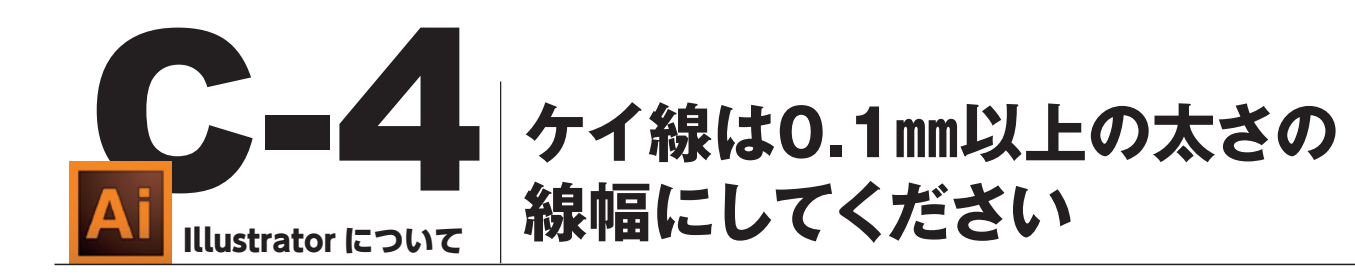

線幅は必ず0.1mm(0.3pt)以上でご設定ください。これより細い線幅は印刷時にかすれてしまう可能性があります。

また、ケイ線には印刷されない「ヘアライン」という線があります。通常、ケイ線にカラー 設定をする時にはカラーパレットの「線設定」で色を付けますが、これを「塗り設定」で色を 付けると画面上では細い線が出来ているようにみえます。これが、実際には印刷されない 「ヘアライン」という線です。

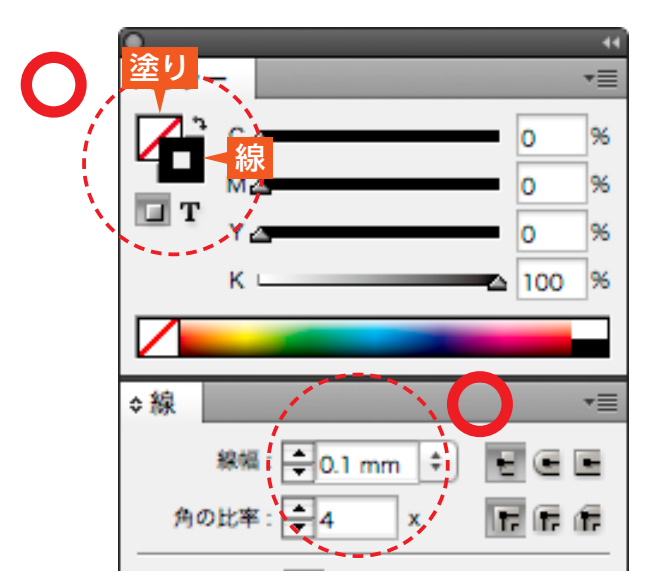

## 線設定で色を付けて、線幅は0.1mm(0.3pt)以上で設定してください。

## ●ヘアラインは印刷されません

「線幅がゼロ(空欄)」のライン(ケイ線)のことをヘアラインと呼びます。画面上やプリンタでは、 ある程度の太さのある線として表現されますが、実際には線の太さを設定していないため、印刷 しても非常に細くかすれたような線になり濃度によっては全く見えなくなることもあります。

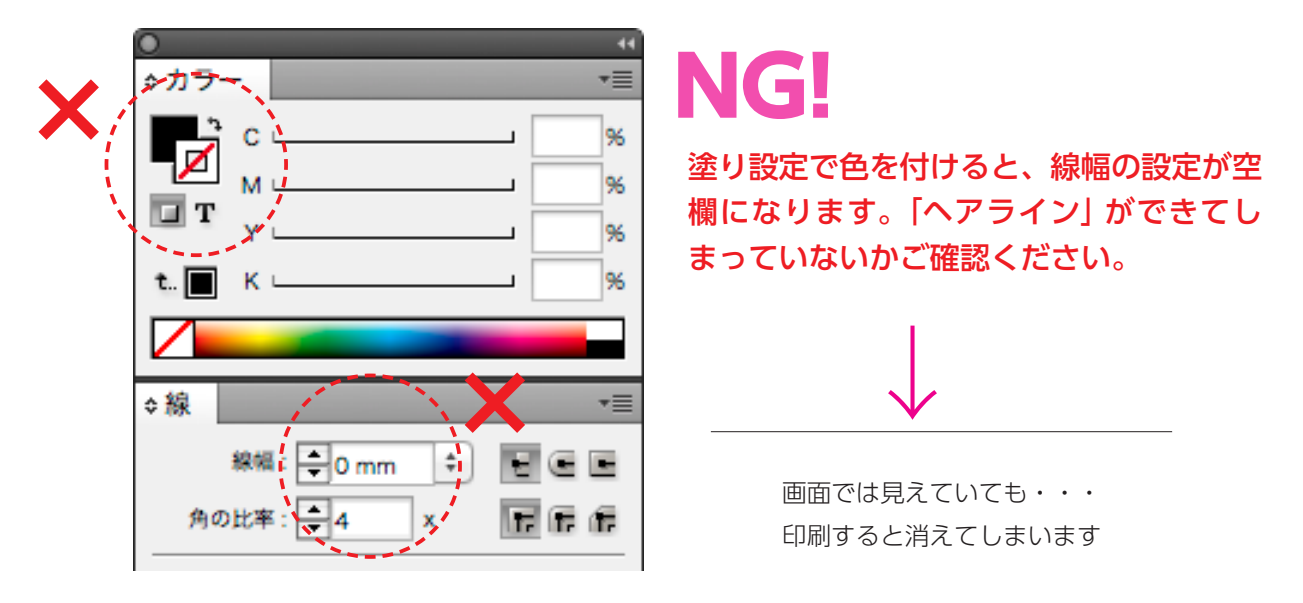

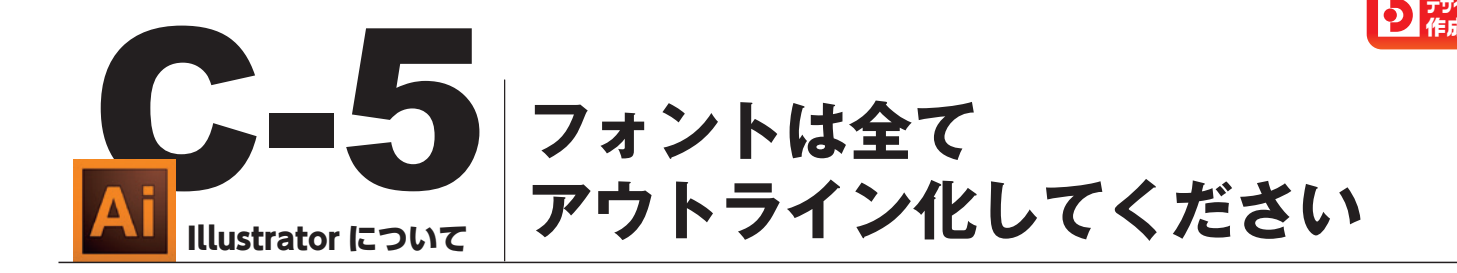

アウトライン化とは、文字情報(テキストオブジェクト)を図形情報(パスオブジェクト)に 変換する処理です。 文字情報であるフォントの搭載状況は、OSやバージョンなど環境によって異なるため、 アウトライン化をしないと弊社でファイルを開いた時に、別のフォントへの置き換わりや 文字化けが生じる原因になります。

■[オブジェクト] → [すべてのロックを解除] → [選択] → [すべてを選択] → [書式] → [アウトラインを作成]

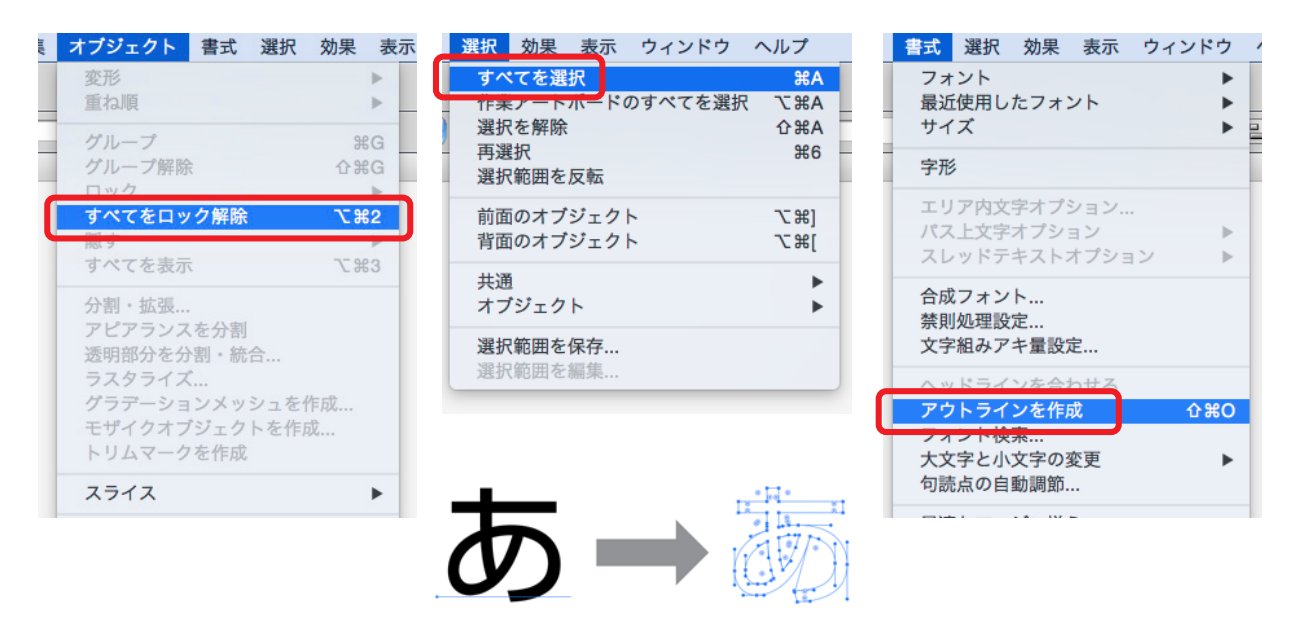

■アウトライン化の後は、フォント検索などでフォントが表示されないことを確認してください [書式] → [フォント検索]

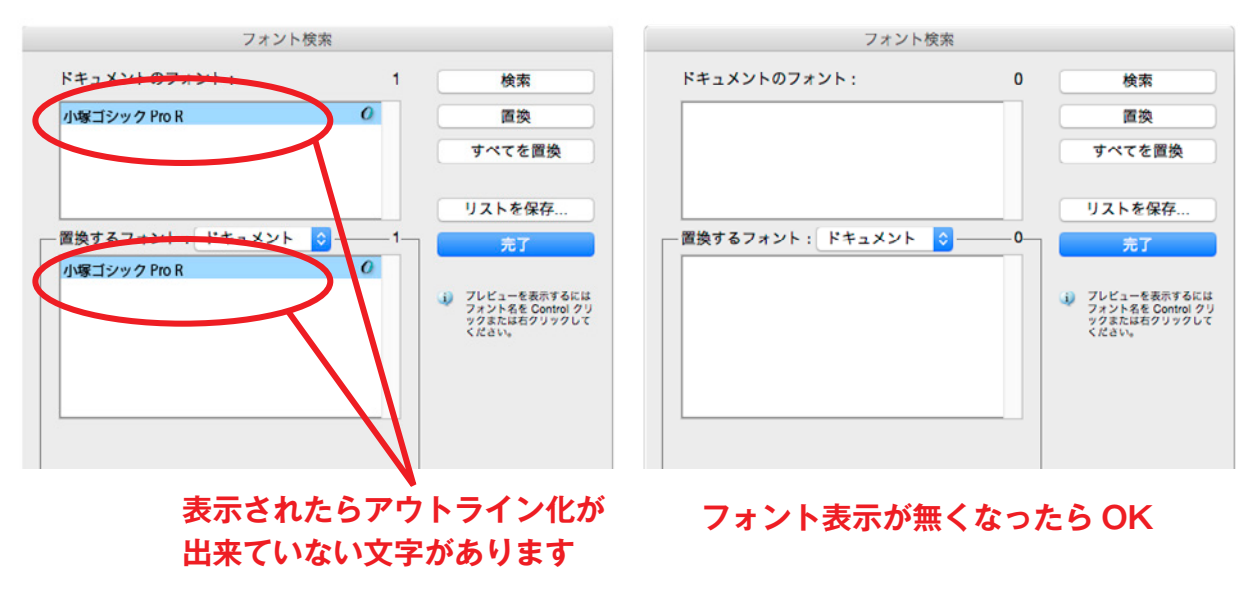

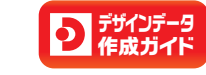

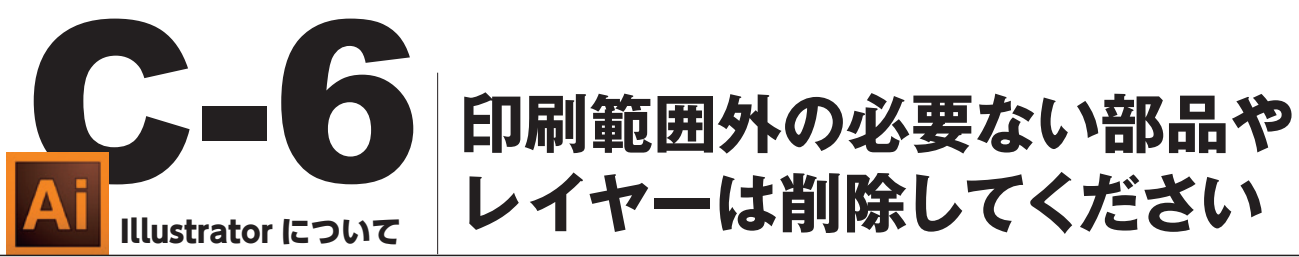

Illustratorで不必要な部品を画面外に放置してあると、データが台紙の中央に自動で合わ せられなかったり、不要な部品の一部が印刷されてしまう場合があります。またレイヤー 機能で使わないレイヤーが残してあると、思わぬ印刷事故が発生する場合があります。

### ●必要のない部品

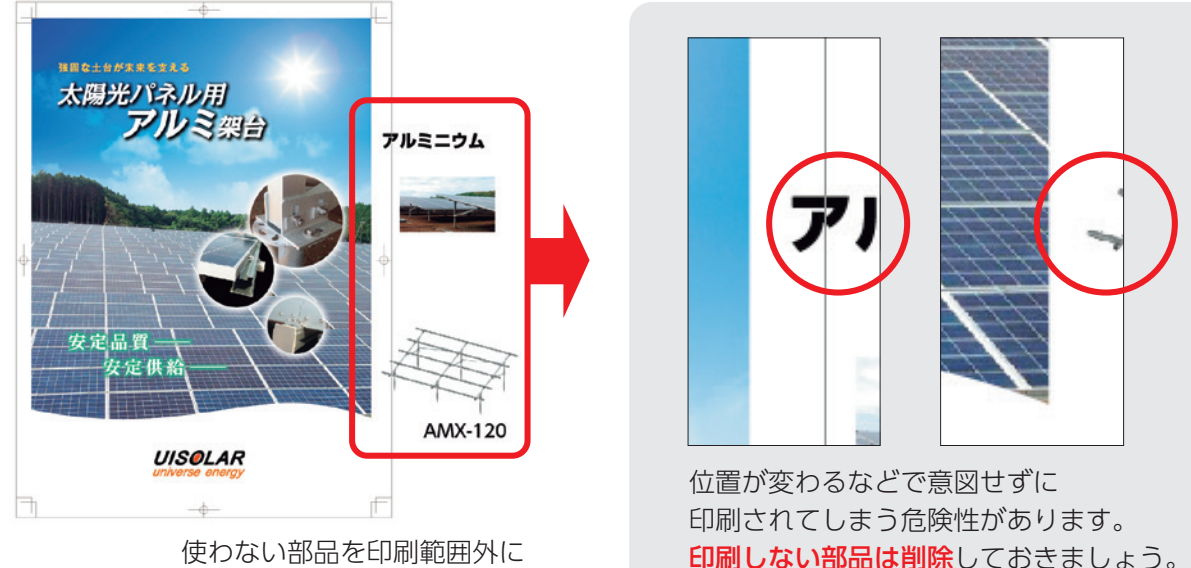

残してあると・・・

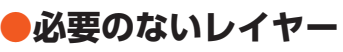

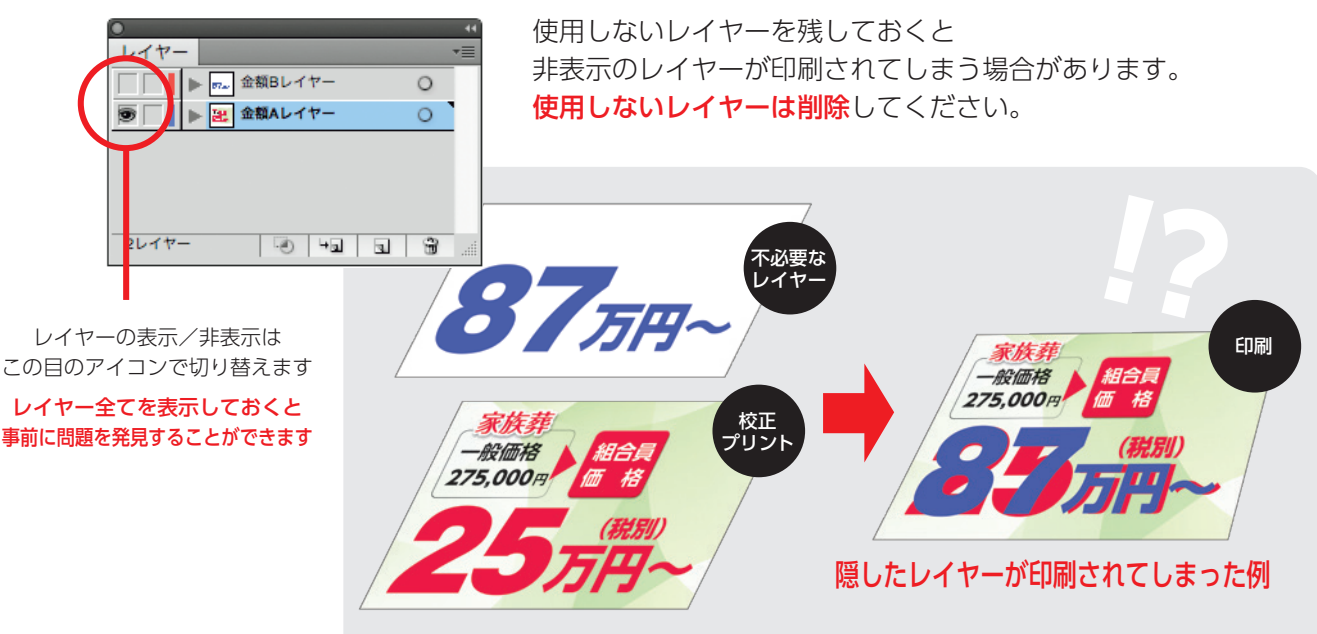

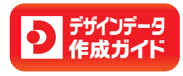

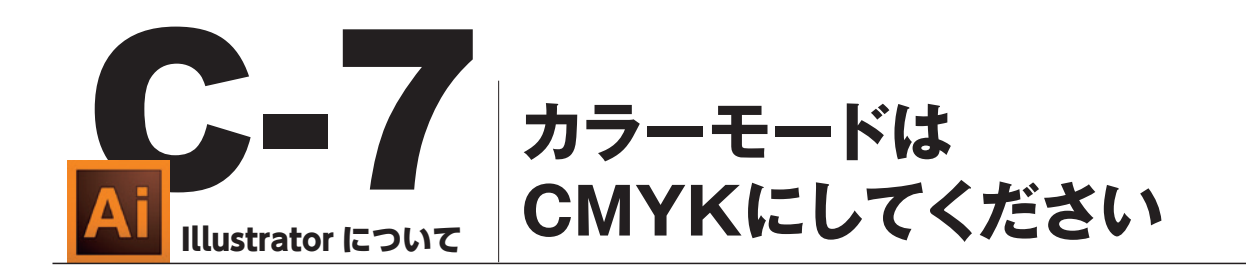

4色の印刷物はCMYKの4色のカラーを組み合わせて作成されます。RGBカラーやダブルトーンのまま使用すると、予想外の色に変換されることがあります。 またスウォッチにあるDICやPANTONEなどの特色スポットカラーも使わないでください。

## ●台紙のカラーモード

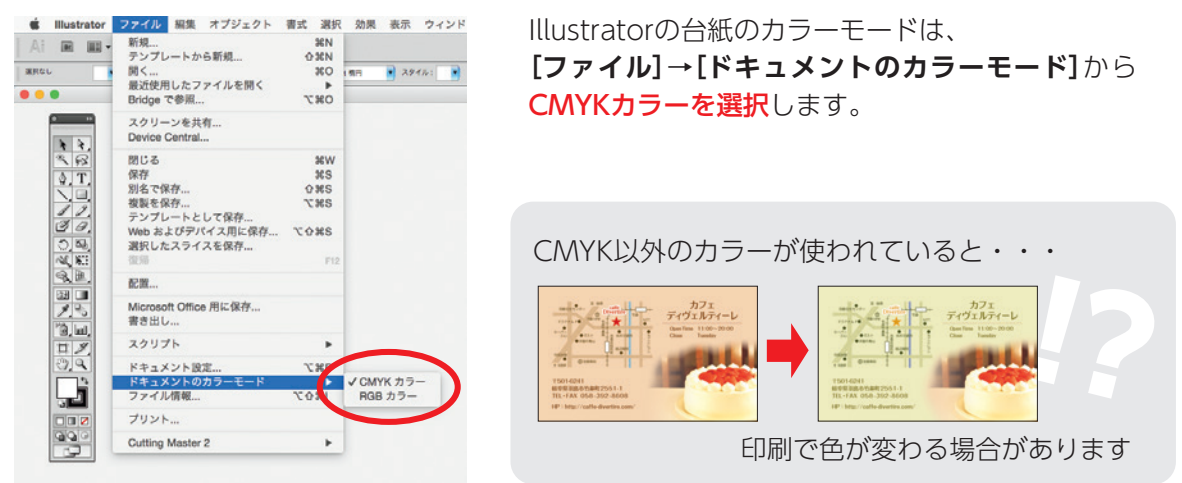

## ●カラー作成時

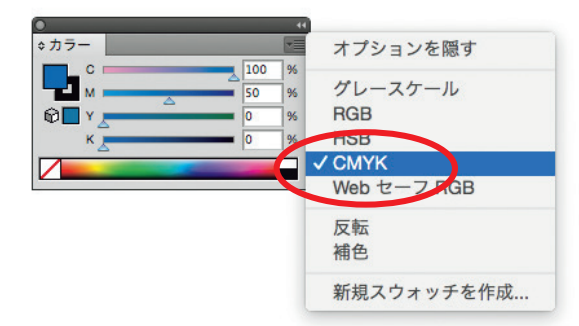

新規スウォッチ

プロセスカラ グローバル

СМУК

カラーを作成する時は、 **[ウィンドウ]→[カラー]**を選び CMYKを選択します。

スウォッチからカラーを作成する時は、 カラータイプはプロセスカラー、 カラーモードはCMYKを選択します。

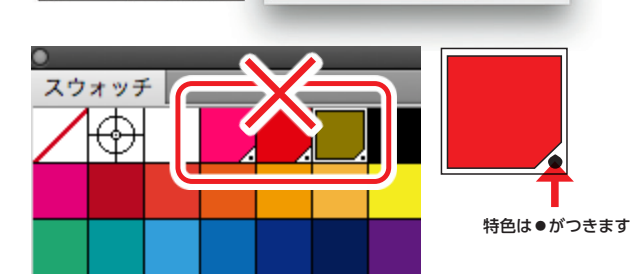

スウォッチに特色が使われている場合は スウォッチパレットのカラー表示の右下に 白い三角マーク+●が表示されます。 意図しない特色指示は、色が変わるなど トラブルの原因となります。

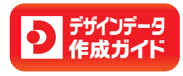

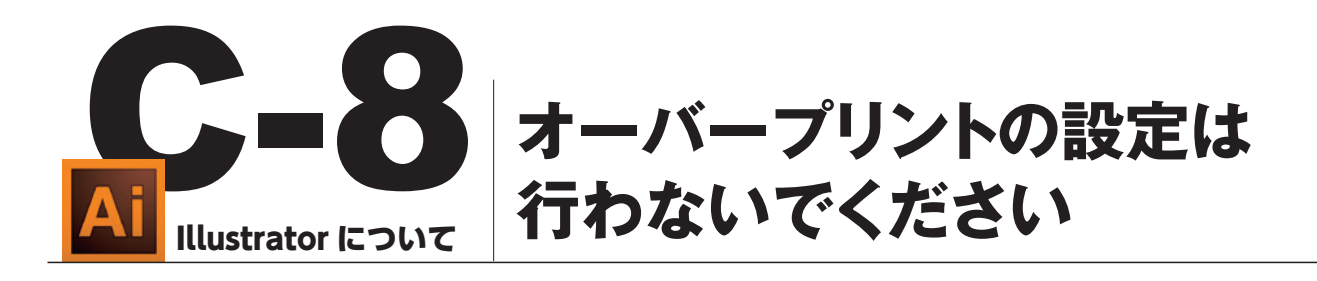

オーバープリントの設定を行うと、色が重なる部分において意図しない仕上りになる場合 がありますので、オーバープリントの設定は行わないでください。

|                                                                                                    |                                                                                                    |                                                                                                    | 画面の表示                                                                        | 中心和未                                                             |
|----------------------------------------------------------------------------------------------------|----------------------------------------------------------------------------------------------------|----------------------------------------------------------------------------------------------------|------------------------------------------------------------------------------|------------------------------------------------------------------|
| <b>オーバーフ</b><br>製版指算<br>他の色版に対<br>印刷する指示(                                                                                                    | <b>パリントと</b><br>定の一種で、<br>すして色を動<br>のことを言い                                                                                                    | <b>:は?</b><br>、<br>重ねて<br>います。                                                                                                    |                                                                              | ・ ・ ・ ・ ・ ・ ・ ・ ・ ・ ・ ・ ・ ・ ・ ・ ・ ・ ・                            |
| ●オーバース                                                                                                    | プリントの                                                                                                    | D確認                                                                                                    | 画面の表示                                                                        | 印刷結果<br>消えちゃった vi                                                |
| [ウィンドウ]→                                                                                                    | [属性] で表                                                                                                    | 示します。                                                                                                    | <b>OVER-PRINT</b>                                                            |                                                                  |
| アレンジ                                                                                                    | *                                                                                                    |                                                                                                    |                                                                              |                                                                  |
| ソークスペース                                                                                                    |                                                                                                    |                                                                                                    |                                                                              |                                                                  |
| アプリケーションフレーム<br>✓ アプリケーションパー<br>✓ コントロール<br>✓ ツール                                                                                                    |                                                                                                    |                                                                                                    | 白にオーバープリントの設定がして<br>「下地の色に白を重ねる」ことになり                                        | あると<br>消えてしまいます。                                                 |
|                                                                                                    |                                                                                                    |                                                                                                    | 特に白のオーバープリント                                                                 | にはご注意ください。                                                       |
| SVG インタラクティビティ<br>アクション<br>アビアランス<br>アートポード<br>カラー<br>カラーガイド<br>グラアーション<br>グラフィックスタイル<br>シンポル<br>スウォッチ                                                                                                    | ① F8<br>F6<br>① F3<br>第 F9<br>① F5<br>① 第 F11                                                                                                    |                                                                                                    |                                                                              |                                                                  |
| SVG インタラクティビティ<br>アクション<br>アレラオ・ド<br>カラー<br>ガードボード<br>グラテーション<br>グラフィックスタイル<br>シンパル<br>スフォッチ<br>ドキュメント情報<br>ナビグーター<br>プバシーター<br>プラシ<br>ジリンク<br>イレマー<br>(シスファイングー<br>プラシ<br>ジリンク                                                                                               | 0 //6<br>//6<br>0 //5<br>0 //5<br>0 //6<br>0 //6<br>0 //6<br>//5<br>0 //6<br>//5<br>//5<br>//5<br>//5<br>//5<br>//5<br>//5<br>//5<br>//5                                                                                                    | ○<br>◆属性                                                                                                    |                                                                              | オーバープリントの<br>★ エーバープリントの                                         |
| SVG インタラクティビティ<br>アクション<br>アクション<br>アートポード<br>カラー<br>ガード<br>グラアーション<br>グラフィックスタイル<br>ジンパル<br>スフォッチ<br>ドキュメント情報<br>ナビグーター<br>プラシ<br>ジ/スファイングー<br>プラシ<br>ジリンク<br>✓ リンク<br>◇別書・略さプレビュー<br>登売                                                                                     | 076<br>F6<br>073<br>MF9<br>075<br>0%F11<br>0%F11<br>F5<br>F7<br>078                                                                                                    | ◆属性                                                                                                    |                                                                              | ▲<br>オーバープリントの<br>チェックは                                          |
| SVG インタラクティビティ<br>アクション<br>アクランス<br>アートポード<br>カラーガイド<br>グラインタンス<br>グライックスタイル<br>シンボル<br>スウォッチ<br>ドキュメント情報<br>ナビゲーター<br>ノ「スファインダー<br>ブラシ<br>ノレイヤー<br>分版プレビュー<br>分版プレビュー<br>会販                                                                                                  | Оло<br>Ро<br>Ола<br>Жира<br>Олб<br>ОЖен<br>Ро<br>Кен<br>Олга                                                                                                    | ◆属性<br>✓ 塗りは<br>▼ 線に2                                                                                                    | こオーバーブリント<br>オーバーブリント                                                        | <ul> <li>オーバープリントの</li> <li>チェックは</li> <li>入れないでください。</li> </ul> |
| SVG インタククティビティ<br>アクション<br>アクション<br>アートポード<br>カラーゴイド<br>グラテーション<br>グラフィックスタイル<br>シンポル<br>スウォッチ<br>ドキュメント情報<br>ナビゲーター<br>ノ「スファインダー<br>ブラシ<br>ノ「スファインダー<br>ブラシ<br>リンク<br>✓ リンク<br>✓ リンク<br>✓ リンク<br>✓ リンク<br>✓ リンク<br>✓ 男合プレビュー<br>愛問                                           | 016<br>F6<br>013<br>3879<br>015<br>03671<br>03679<br>F5<br>F7<br>076<br>3069<br>17<br>17<br>17<br>17<br>17<br>17<br>17<br>17<br>17<br>17                                                                                                    | ◆属性<br>✓ 塗りは<br>✓ 線にフ                                                                                                    | cオーバープリント<br>tーバープリント                                                        | <ul> <li>オーバープリントの<br/>チェックは<br/>入れないでください。</li> </ul>           |
| SVG インタラクティビティ<br>アクション<br>アクション<br>アートポード<br>カラーガイド<br>グラアーション<br>グラフィックスタイル<br>シンパル<br>スフォッチ<br>ドキュメント情報<br>ナビグーター<br>ノ「スファインダー<br>ブラシ<br>ノ「スファインダー<br>ブラシ<br>ノリンク<br>✓ レイヤー<br>分類:・載会プレビュー<br>変形<br>響式<br>✓ 鍵<br>自動顕沢                                                      | Ола<br>Ра<br>Ола<br>Жла<br>ОЖла<br>Г5<br>Г7<br>Ола<br>Клаз<br>Ола<br>Сола<br>ОКлаз<br>Сола<br>ОХла<br>Сола<br>ОХла<br>Г5<br>Г7<br>Ола<br>Сола<br>Сола<br>Сола<br>ОХла<br>Сола<br>ОХла<br>ОХла<br>ОХла<br>ОХла<br>ОХла<br>ОХла<br>ОХла<br>ОХла<br>ОХла<br>ОХла<br>ОХла<br>ОХла<br>ОХла<br>Сола<br>ОХла<br>ОХла<br>Сола<br>Сола<br>ОХла<br>Сола<br>Со | ◆属性<br>✓ 塗りに<br>✓ 線にフ                                                                                                    | cオーバープリント<br>tーバープリント<br>tーバープリント                                            | オーバープリントの<br>チェックは<br>入れないでください。                                 |
| SVG インタククティビティ<br>アクション<br>アビフランス<br>アートポード<br>カラー<br>ガード<br>パード<br>イド<br>インターション<br>グラテーション<br>グラテーション<br>グラテーション<br>グラテーション<br>グラテーション<br>イン<br>デキュメント情報<br>ナビゲーター<br>ブラシ<br>メリンク<br>メリンク<br>メリンク<br>メリンク<br>メリンク<br>メリンク<br>メリンク<br>メリンク                                   | Ола<br>ла<br>Ола<br>Жла<br>Ола<br>Ола<br>Ола<br>Ола<br>Ола<br>Ла<br>Ола<br>Га<br>Га<br>Ола<br>Га<br>Ола<br>Сала<br>Ола<br>Ола<br>Ола<br>Ола<br>Ола<br>Ола<br>Ола                                                                                                    | ◆属性<br>✓ 塗りに<br>✓ 線にフ                                                                                                    | cオーバーブリント<br>tーバーブリント<br>tーバーブリント                                            | <ul> <li>オーバープリントの<br/>チェックは<br/>入れないでください。</li> </ul>           |
| SVG インタラクティビティ<br>アクション<br>アクション<br>アートポード<br>カラー<br>ガート<br>グラテーション<br>グラフィックスタイル<br>シンパル<br>ズフォッチ<br>ドキュメント情報<br>ナビゲーター<br>ノバスファインダー<br>ブラシ<br>メレイヤー<br>分類プレビュー<br>変形<br>ダリンク<br>メレイヤー<br>分類プレビュー<br>変形<br>響式<br>素式<br>メ<br>編<br>自動選択<br>透明<br>グラフィックスタイルライブラリ<br>スクォッチライブラリ | 0 rs<br>r6<br>0 rs<br>0 rs<br>0 %rs<br>0 %rs<br>r5<br>r7<br>0 rs<br>0 rs<br>0 %rs<br>0 %rs<br>r5<br>r7<br>0 rs<br>0 %rs<br>0 %rs<br>0                                                                                                 | ◆属性<br>✓ 塗りに<br>✓ 繰りに<br>✓ 線にフ<br>イメージマ<br>URL <m< td=""><td>Cオーバープリント<br/>オーバープリント<br/>オーバープリント<br/>ビージ<br/>マップ: なし ♀ ブラウサ<br/>nultiple URLs&gt;</td><td>オーバープリントの<br/>チェックは<br/>入れないでください。</td></m<> | Cオーバープリント<br>オーバープリント<br>オーバープリント<br>ビージ<br>マップ: なし ♀ ブラウサ<br>nultiple URLs> | オーバープリントの<br>チェックは<br>入れないでください。                                 |

## ●オーバープリントを画面で確認するには

| 🛊 Illustrator ファイル 編集 オブジェクト 書式 選択 効果     | 表示 ウィンドウ ヘルプ                                      |                      |
|-------------------------------------------|---------------------------------------------------|----------------------|
| Ai 🖩 💷 •                                  | アウトライン                                            | ¥Υ                   |
| 湖田伝レ ・ ・ 2 pt 明円                          | オーバープリントプレビュー<br>ビクセルプレビュー                        | TORY                 |
| •••                                       | 校正設定<br>色の校正                                      | •                    |
| ₹<br>₹<br>₹<br>₹<br>₹<br>₹<br>₹<br>₹<br>₹ | ズームイン<br>ズームアウト<br>アートボードを全体表示<br>すべてのアートボードを全体表示 | +#<br>-#<br>0#<br>0# |

[表示] → [オーバープリントプレビュー] で 画面上で確認することができます。

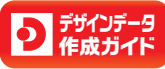

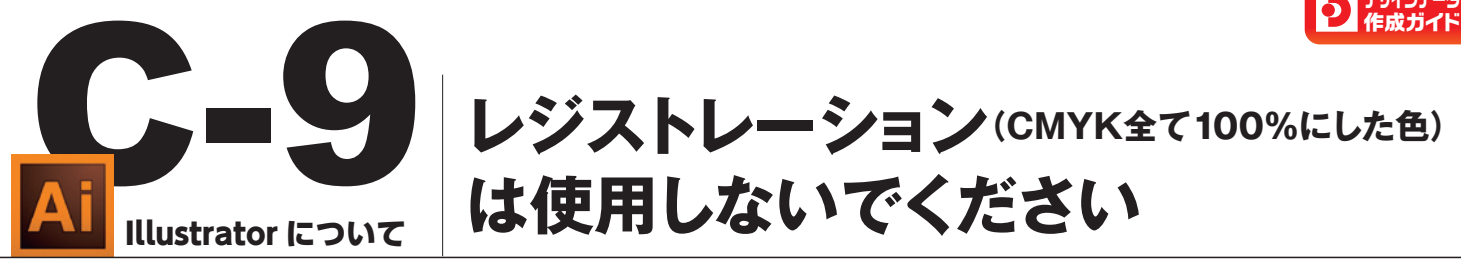

スウォッチパレットにある [レジストレーションカラー(CMYK全て100%にした色)]を、 デザイン領域内に配色すると印刷の仕上がりに問題が発生する危険性がありますので使用 しないでください。ただしトンボ(トリムマーク)には使用しても構いません。

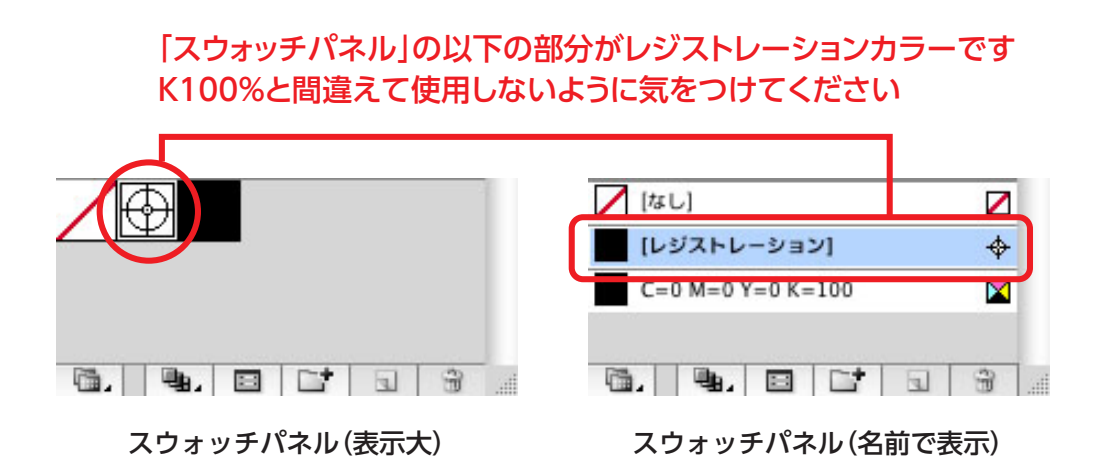

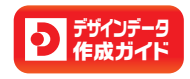

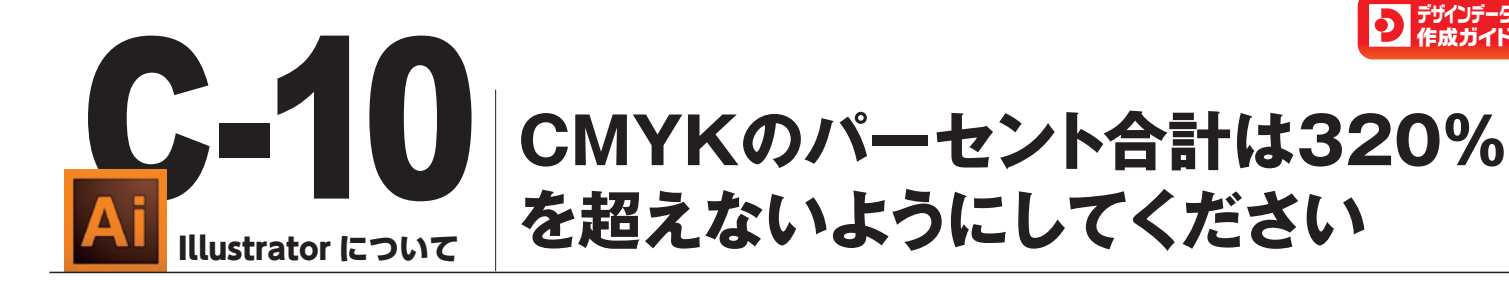

CMYKのパーセント合計が320%を超えると、インキが乾かずに紙面の汚れの原因となる 場合があります。

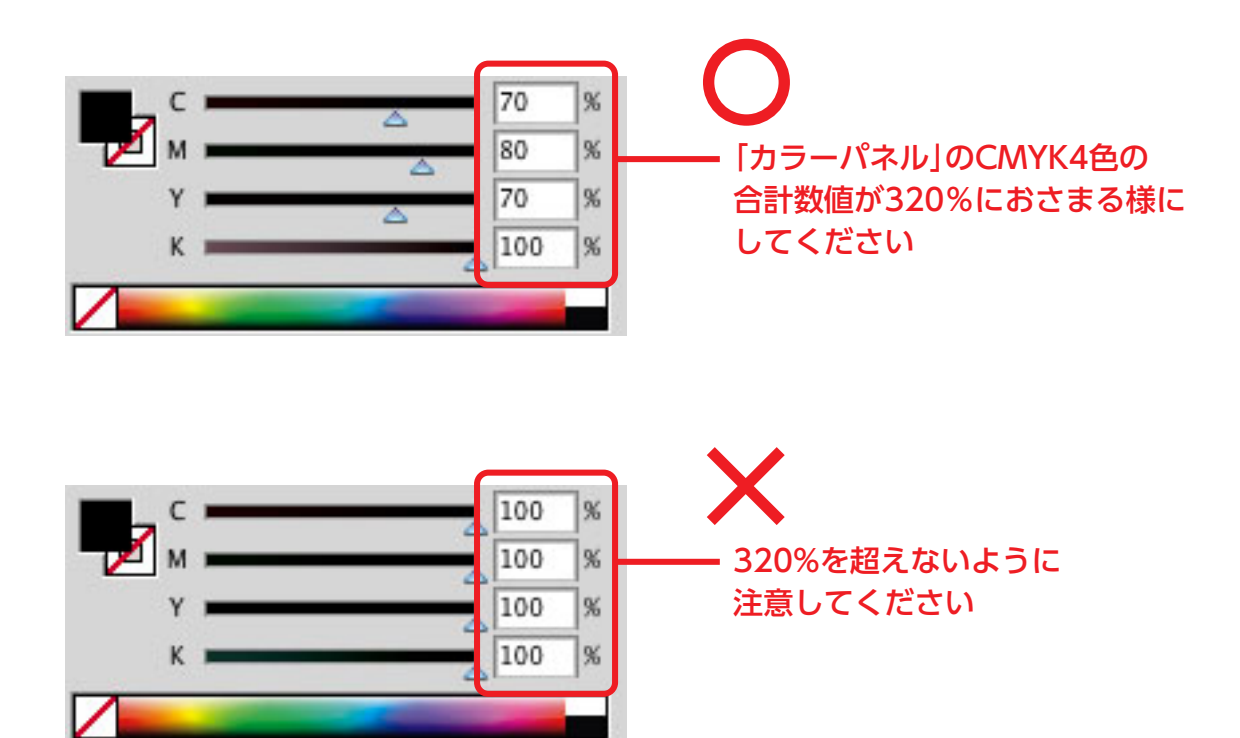

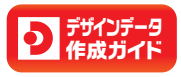

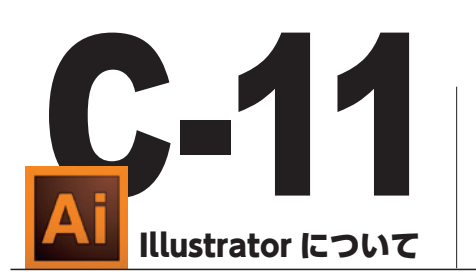

## リンクされている(または埋め込んで ある)画像はすべてご提供ください

Illustratorに画像が配置されている場合は画像データも一緒にご提供ください。画像データが無いと印刷時に画像が抜け落ちた状態の仕上がりとなってしまうため、データの再提供をお願いしています。

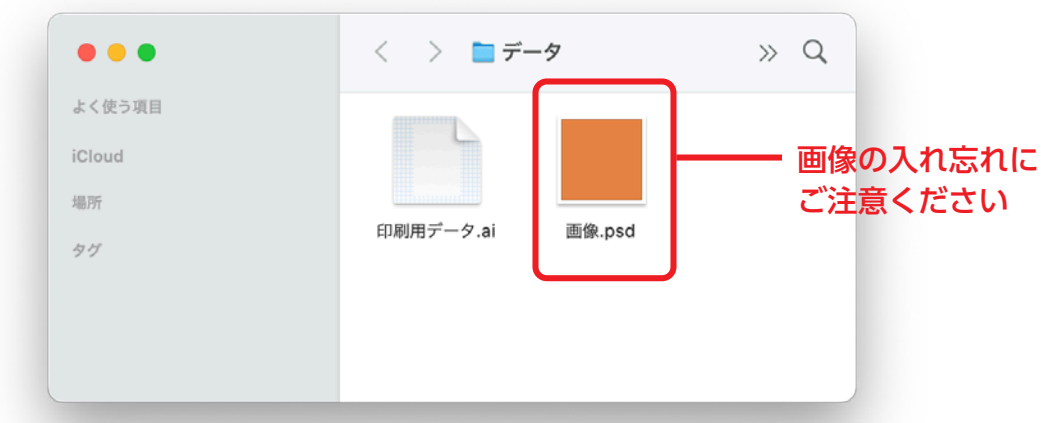

## ●画像の埋め込みには以下の2つの方法があります

| 【リンク画像を選択                                                                                                    | して埋め込む方法】                                                                                                    | 【ファイル保存の際に一括で埋め込む方法】                                                                                                   |                                                                                                    |  |
|----------------------------------------------------------------------------------------------------|----------------------------------------------------------------------------------------------------|----------------------------------------------------------------------------------------------------|----------------------------------------------------------------------------------------------------|--|
| 【リンク画像を選択<br><sup>*</sup><br><sup>*</sup><br><sup>*</sup><br><sup>*</sup><br><sup>*</sup><br><sup>*</sup><br><sup>*</sup><br><sup>*</sup><br><sup>*</sup><br><sup>*</sup> | <ul> <li>して埋め込む方法】</li> <li>「リンクパネル」の<br/>右上をクリック</li> <li>CC ライブラリから再リンク<br/>リンクを再設定<br/>リンクを再設定<br/>リンクを再設定<br/>リンクを更新<br/>画像を望め込み</li> <li>Bridge で表示<br/>ドInder で表示<br/>リンクファイル情報</li> <li>すべてを表示<br/>見つからないリンク<br/>修正されたりンク<br/>埋め込まれた画像<br/>破損部分を表示</li> </ul> | 【ファイルの保存の際に表示される。<br>ファイルの保存の際に表示される。<br>にしまれてオプションの「配置<br>チェックを入れます。                                                  | <ul> <li>括で埋め込む方法】</li> <li>まれる</li> <li>した画像を含む」に</li> <li>デェックを入れて<br/>保存するとAiファ<br/>イル内の全ての画<br/>像が「埋め込み」の<br/>扱いとなります</li> </ul> |  |
| ×<br>U>2<br>■ ■≹pod                                                                                                    | 4前順<br>種類別<br>ステータス順<br>サイズで並べ替え →<br>パネルオブション…     び     単め込まれた画像<br>にはリンクマーク<br>が消えます     が消えます                                                                                                    | <ul> <li>ワビアチジスとオーバーグラジトを未付</li> <li>プリセット: [中界最近] の カスタム</li> <li>警告</li> <li>① 増め込みできるのは違切な許可が与えられたフォントのみ</li> </ul> | です。<br>(キャンセル) OK                                                                                                    |  |
|                                                                                                    |                                                                                                    |                                                                                                    |                                                                                                    |  |

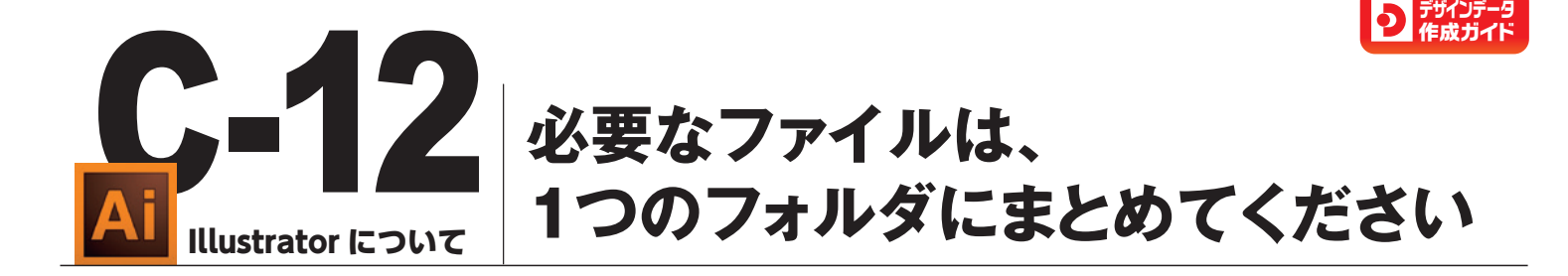

データを入稿される場合は、データを1つのフォルダにまとめて入稿いただく必要があり ます。データは印刷に必要なファイルのみの状態にしてください。 また、画像が不足している場合はデータ不備となり、印刷作業に進むことができません。 データの修正と再入稿をしていただく必要があります。

| 000                |             |                  | 📄 イベント<br>4 項目、501. | B4チラシ<br>79 GB 空き |        |        |         |
|--------------------|-------------|------------------|---------------------|-------------------|--------|--------|---------|
| AI<br>A<br>B4チラシ_フ | ト<br>tモテ.ai | AI<br>A<br>B4チラシ | 」<br>_ウラ.ai         | photo_0           | D1.psd | photo_ | _02.psd |
|                    | 作成(印刷用)     | データ              |                     |                   | リンク配置  | 画像     |         |
|                    |             |                  |                     |                   |        |        |         |

●AIデータにリンク配置された画像は、同じ階層にすべて確実にご用意ください

最後に、すべての入稿データを一つのフォルダにまとめて 圧縮し、ご入稿ください。圧縮されていない状態でご入稿 いただくと、データが破損する可能性があります。

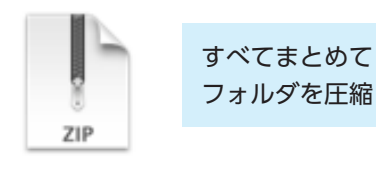

イベントB4チラ シ.zip

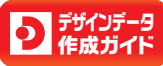

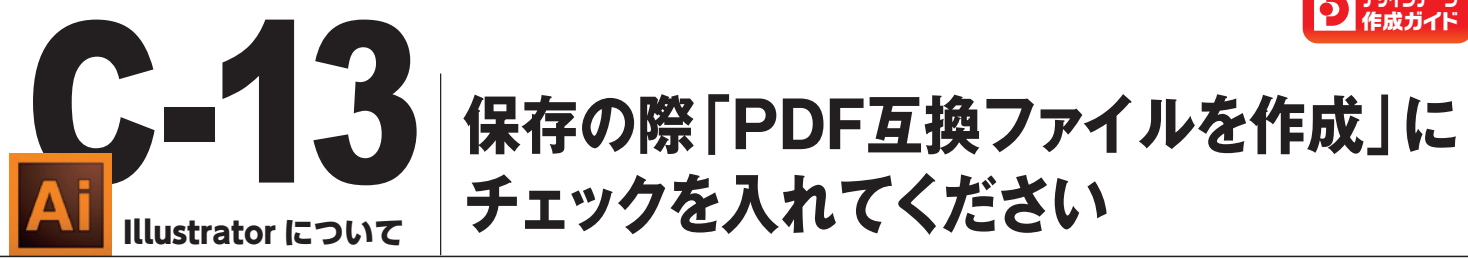

aiデータを保存する際は、必ず「PDF互換ファイルを作成」 にチェックを入れてください。 この設定を行うことで、ファイル内にPDFのような情報が埋め込まれ、InDesignなどの 他のソフトでスムーズに開いたり、編集したりすることが可能になります。

### ●なぜPDF互換ファイルが必要なのか?

印刷データは、通常、aiデータから直接印刷するのではなく、InDesignなどのDTPソフ トでページ番号(ノンブル)や索引(インデックス)を追加したり、サイズや位置を調整した りといった作業を行うことが一般的です。その際、PDF互換ファイルになっていないと、 他のソフトで正しく表示できず、再度データを作成し直す必要が出てきます。

|                                                                                        | Illustrator オプション          |
|----------------------------------------------------------------------------------------|----------------------------|
| 「ージョン : Illustrator 2020 ~<br>Illustrator 24 以降と互換性があり<br>フォント<br>使用している文字の割合が次より少ない場合 | ります。<br>合 ①                |
| サブセットにする: 100%<br>オプション                                                                |                            |
| ■ PDF 互換ファイルを作成                                                                        | 人間用のテータにする時は<br>必ずここにチェックを |
| □ ICC プロファイルを埋め込む                                                                      | 入れてください                    |
| ☑ 圧縮を使用                                                                                |                            |
| □ 各アートボードを個別のファイルに保存                                                                   |                            |
| ● すべて ○ 範囲: 1                                                                          |                            |
| 透明                                                                                     |                            |
| ○ パスを保持 (透明部分を破棄)                                                                      |                            |
|                                                                                        |                            |
| ○ アピアランスとオーバープリントを保持                                                                   |                            |

■名前を付けて保存する時、オプション内のチェックボックスを必ずONにする

#### ■ データに関するお問い合わせ

**ヨツハシ株式会社 企画部デザイン室 担当/川崎** TEL.〈058〉293-1012 FAX.〈058〉293-1009 E-mail t-kawasaki@yotsuhashi.com

#### ■ その他のお問い合わせ

**ヨツハシ株式会社 営業部** TEL、(058)293-1010(代) FAX、(058)293-1007 E-mail eigyou@yotsuhashi.com